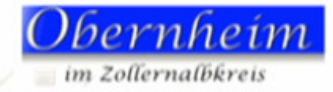

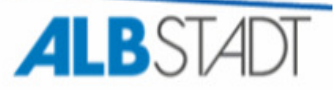

# Bewirtschaftungshandbuch KM SMART 1.0

"KIRP war gestern, heute ist SMART"

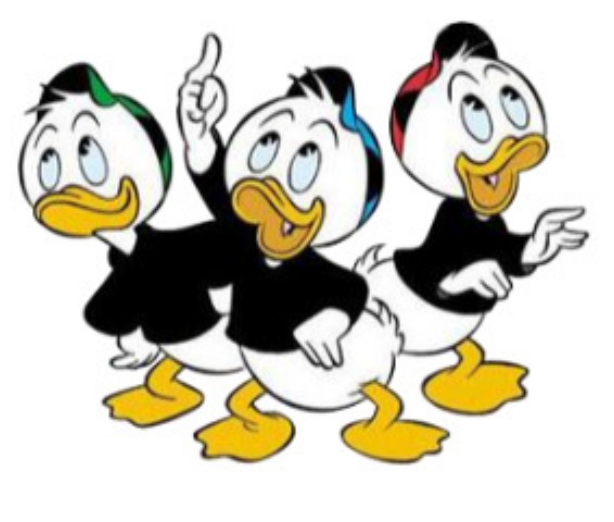

- 05.01.2015 -

# Aktualisierungen:

| Vers: | Datum:                    | Bearbeiter:                     | Bearbeitungsnachweis:                                | Status   |
|-------|---------------------------|---------------------------------|------------------------------------------------------|----------|
| 1.0   | 12.12.2014                | Michaela Wild<br>Kerstin Wolfer | Erstellung für die Endanwenderschulung am 15.12.2014 | erledigt |
|       | 18.12.2014/<br>05.01.2015 | Michaela Wild<br>Kerstin Wolfer | Aufarbeitung Änderungen nach Schulung                |          |
|       |                           |                                 |                                                      |          |
|       |                           |                                 |                                                      |          |

# Hotline

| Fachbereich                                       | Ansprechpartner   | Durchwahl      | Email                                                        |
|---------------------------------------------------|-------------------|----------------|--------------------------------------------------------------|
| Geschäftspartnerbuchhaltung,<br>Zahlungsverkehr   | Gabriele Maier    | 07431/160-2115 | Gabriele.Maier@albstadt.de<br>(zahlungsverkehr@albstadt.de)  |
| Zahlläufe, Abbuchungen,<br>Disposition, Insolvenz | Annette Wißmann   | 07431/160-2124 | Annette.Wißmann@albstadt.de<br>(buchhaltung@albstadt.de)     |
| Mahnung, Beitreibung                              | Susanne Schneider | 07431/160-2113 | Susanne.Schneider@albstadt.de<br>(vollstreckung@albstadt.de) |
| Vollstreckungsbeamter im<br>Außendienst           | Uwe Schlagenhauf  | 07431/160-2111 | Uwe.Schlagenhauf@albstadt.de                                 |
| Stammdaten/Buchungsmanager                        | Kerstin Wolfer    | 07431/160-2108 | Kerstin.Wolfer@albstadt.de                                   |
| Aufsicht im "Wild-Gehege"                         | Michaela Wild     | 07431/160-2110 | Michaela.Wild@albstadt.de                                    |

### Inhaltsverzeichnis

| 1 | EINF                                                                                                    | FÜHRUNG UND ÜBERBLICK                                                                                                    | 4                                                                                                    |
|---|----------------------------------------------------------------------------------------------------|----------------------------------------------------------------------------------------------------|----------------------------------------------------------------------------------------------------|
| 2 | NAV                                                                                                    | IGATION IN KM-SMART                                                                                                    | 5                                                                                                    |
| 3 | BUT                                                                                                    | TON-STRUKTUR IN KM-SMART                                                                                                    | 7                                                                                                    |
|   | 3.1<br>3.2<br>3.3                                                                                                    | ALLGEMEINE BUTTONS<br>FIXE BUTTONS<br>VARIABLE BUTTONS                                                                                                    |                                                                                                    |
| 4 | MEN                                                                                                    | IÜBESCHREIBUNG                                                                                                    |                                                                                                    |
|   | 4.1<br>4.2<br>4.3<br>4.4<br>4.5<br>4.6<br>4.7<br>4.8                                                                                                    | STAMMDATEN UND STRUKTUREN<br>PLANUNG<br>BUCHUNGEN<br>KASSE<br>AUSWERTUNGEN<br>SONDERPROZESSE<br>VERANLAGUNG<br>INTEGRATION                                                                                                    |                                                                                                    |
| 5 | GES                                                                                                    | CHÄFTSPARTNERBUCHHALTUNG                                                                                                    |                                                                                                    |
|   | 5.1<br>5.2<br>5.2.2<br>5.2.2<br>5.2.3<br>5.3<br>5.4<br>5.5                                                                                                    | DREISTUFIGE GLIEDERUNG DER STAMMDATEN.<br>DER GESCHÄFTSPARTNER<br>Anlegen eines Geschäftspartner<br>Regeln für die Erfassung von natürlichen Personen<br>Regeln für die Erfassung von Organisationen<br>VERTRAGSKONTO.<br>VERTRAGSGEGENSTAND.<br>WEITERE KORRESPONDENZEMPFÄNGER ("ZUSTELLBEVOLLMÄCHTIGTE). | 20<br>20<br>21<br>23<br>24<br>27<br>27<br>31                                                                                                    |
| 6 | BUC                                                                                                    | HUNGEN / BEWIRTSCHAFTUNG                                                                                                    |                                                                                                    |
| 7 | 6.1<br>6.2<br>6.2.2<br>6.2.3<br>6.2.4<br>6.2.5<br>6.2.6<br>6.2.7<br>6.3<br>6.3.1<br>6.3.2<br>6.3.2<br>6.3.3<br>6.3.4<br>6.3.5<br>6.3.7<br>6.4<br>6.5<br>6.6<br>6.7<br>6.7.1<br>6.7.1 | ALLGEMEINES                                                                                                    | 33         34         35         40         41         42         44         45         46         47         48         50         52         52         52         52         52         52         52         52         52         52         52         52         52         52         52         52         52         52         52         52         52         52         52         52         52         52         52         52         52         53         55         57         58         59         60 |
| 7 | AUS                                                                                                    | WERTUNGEN / INFOSYSTEM                                                                                                    | 60                                                                                                    |

# 1 Einführung und Überblick

SAP steht für Systeme, Anwendungen, Produkte in der Datenverarbeitung

### SAP-Module im Kommunalmaster Doppik:

- FI / PSCD Kaufm. Finanzbuchhaltung / Public Sector Collection & Disbursement (Neue Kasse)
   CO Controlling
   PSM Public Sector Management
- PS Projektsystem
- FI-AA Anlagenbuchhaltung

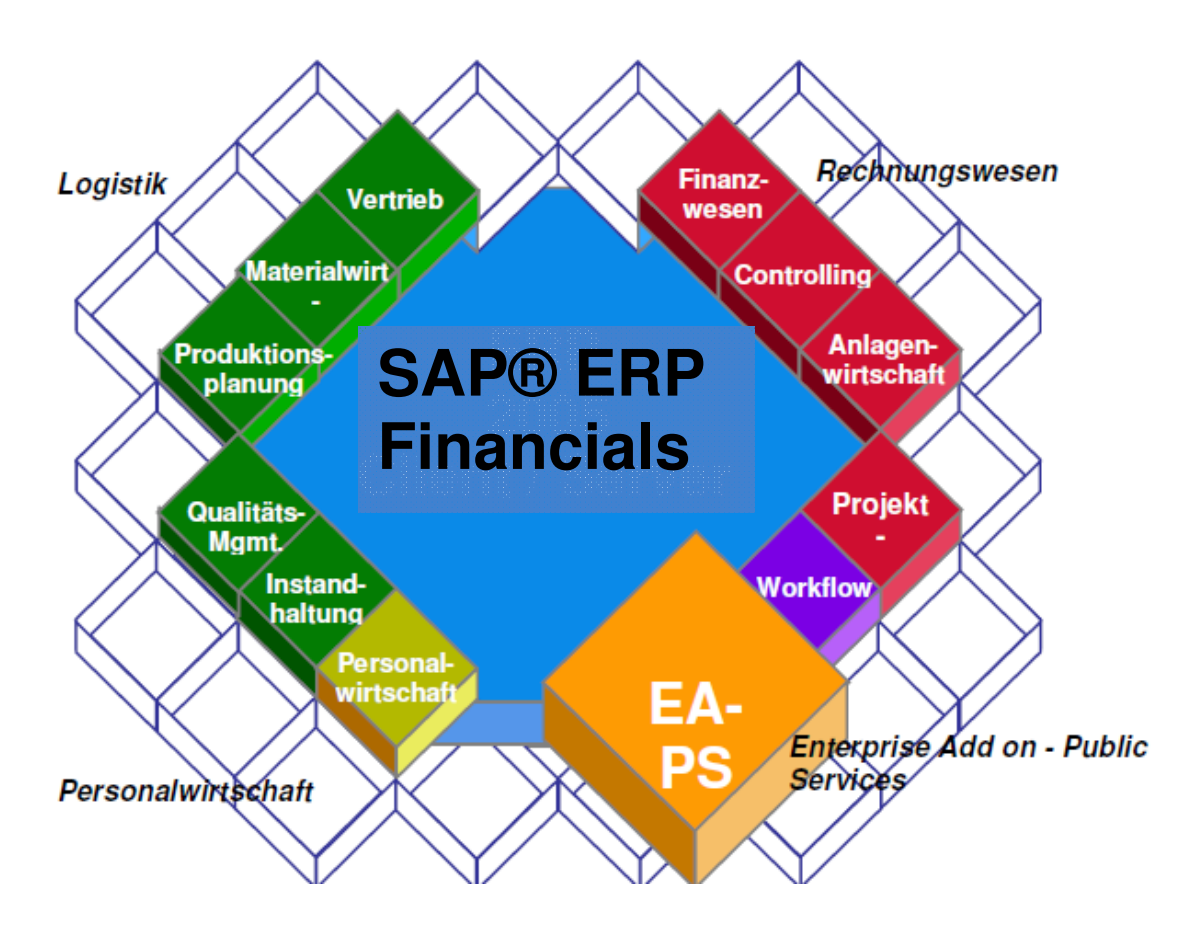

Speziell für die Anforderungen der **doppischen Buchführung** in **öffentlichen Verwaltungen** wurde der **DZ-Kommunalmaster® Doppik,** auf Basis von SAP® ERP Financials, entwickelt. Dieses Verfahren wird auch als dvv.finanzen bezeichnet.

Der Kommunalmaster **SMART** setzt auf die bestehenden und bewährten Entwicklungen dieses Gesamtsystems auf. Der Kommunalmaster **SMART** verbindet dabei bestehende Funktionen prozessorientiert und präsentiert diese anwendungsgerecht in einer modernen und vereinfachten Weboberfläche.

# 2 Navigation in KM-Smart

Der Aufruf von KM-Smart kann über den Browser oder die SAP-Transaktion /DZBW/SGO\_SMART (siehe Favoriten) erfolgen.

Nach der Anmeldung öffnet sich der Startbildschirm von KM-Smart.

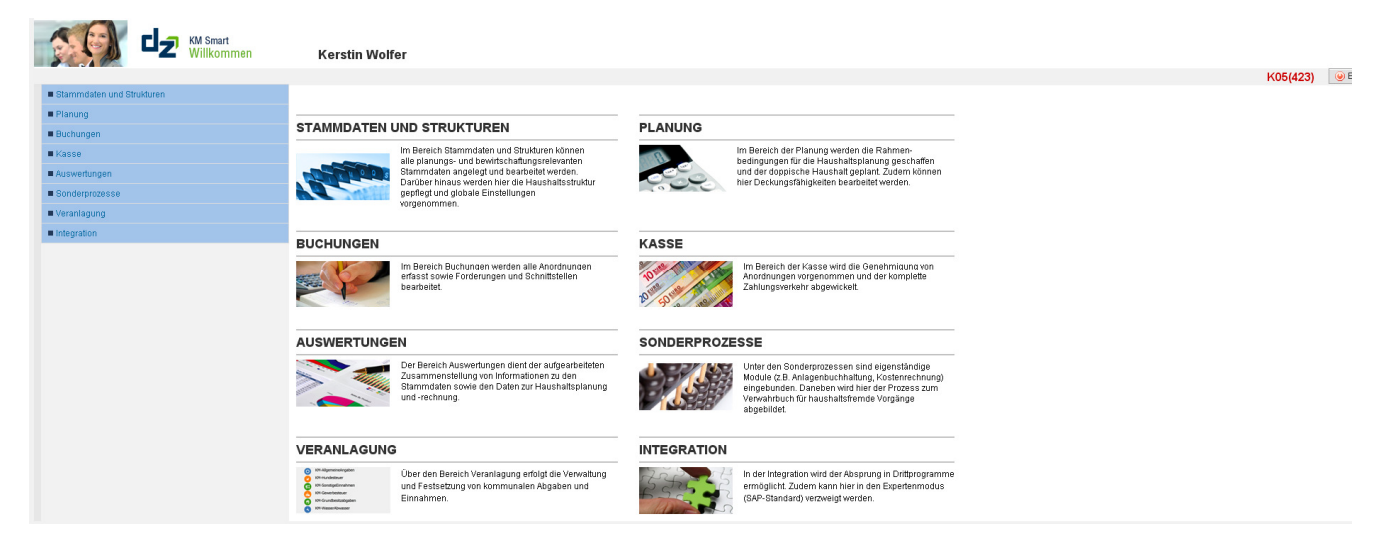

Auf dem Startbildschirm wird im linken Bereich das Startmenü angezeigt, im rechten Bereich befinden sich die Erläuterungen zu den einzelnen Hauptmenüpunkten.

Oberhalb des Startmenüs befindet sich die Grafik, die den Startbildschirm kennzeichnet sowie die Begrüßung des jeweiligen Anwenders. Aktuell wird jeder Menüpunkt beschrieben, auch wenn dieser noch nicht in KM-Smart umgesetzt wurde.

In der dunkelblauen Button-Leiste, in der sich in der jeweiligen Anwendung die Buttons befinden, wird auf dem Startbildschirm ganz rechts der Abmelde-Button (Exit) angezeigt.

Die Navigation durch das Menü erfolgt durch Klicks auf die unterschiedlichen Menüpunkte. Dadurch kann in die Untermenüpunkte verzweigt werden.

Die verschiedenen Menüebenen sind farblich unterschiedlich hervorgehoben:

#### **Beispiel:**

> Startmenü

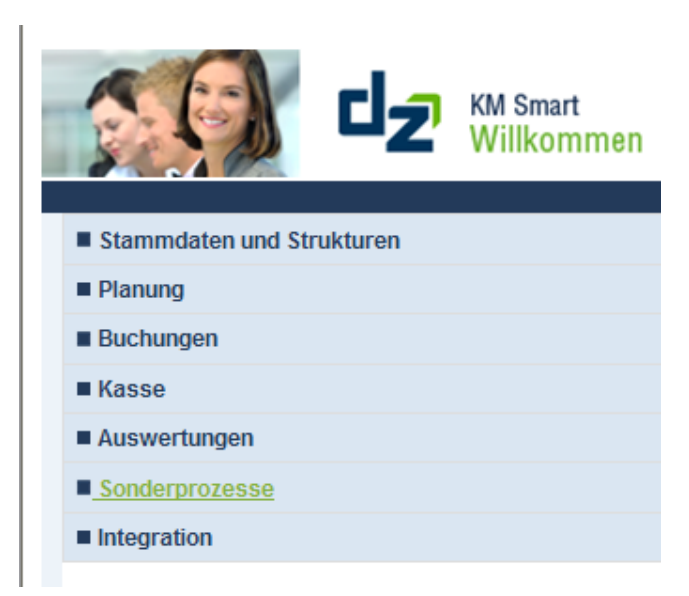

#### > Untermenü zu Buchungen bearbeiten:

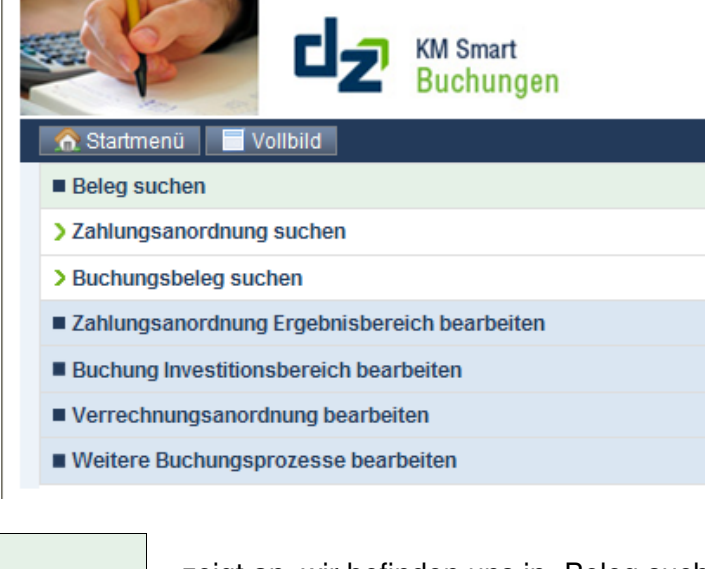

zeigt an, wir befinden uns in "Beleg suchen"

zeigt die unterste Ebene in diesem Menüpunkt an

Zahlungsanordnung Ergebnisbereich erfassen

Annahmeanordnung

Annahmeabsetzungsanordnung

Auszahlungsanordnung

Auszahlungsabsetzungsanordnung

Nebenforderungen buchen

Nebenforderungen absetzen

Annahmeanordnung

Grüne Markierung durch Mouseover-Effekt

# 3 Button-Struktur in KM-Smart

Die Buttons in KM-Smart werden in einer dunkelblau hinterlegten Button-Leiste angezeigt. Es gibt bisher folgende Arten von Buttons:

# 3.1 Allgemeine Buttons

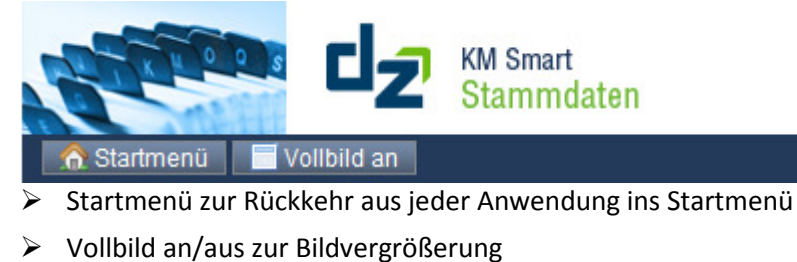

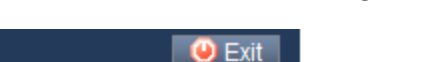

Exit-Button zum Abmelden

# 3.2 Fixe Buttons

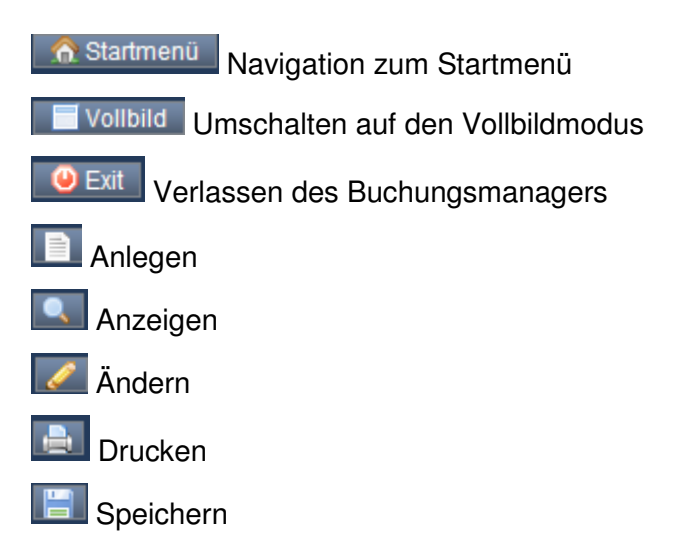

Die Aktivität der Buttons hängt davon ab, in welcher Anwendung man sich befindet. Generell liegt hinter dem Button "Drucken" noch keine Funktion.

# 3.3 Variable Buttons

PlandatenMittelfristige PlandatenKennzahlenTextePlan-DruckDie Anzeige dieser Buttons ist abhängig vom Prozess, in dem man sich

Befindet (hier Planung Ergebnis-/Finanzbereich bearbeiten).

# 4 Menübeschreibung

Das SMART Menü ist untergliedert in verschiedene Prozesse, die nachfolgend erläutert werden.

| Stammdaten und Strukturen |
|---------------------------|
| Planung                   |
| Buchungen                 |
| Kasse                     |
| Auswertungen              |
| Sonderprozesse            |
| Veranlagung               |
| Integration               |
|                           |

### 4.1 Stammdaten und Strukturen

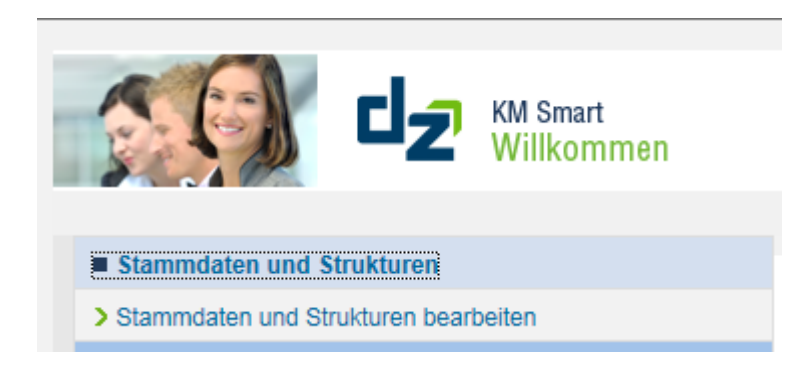

Über den Stammdatenmanager werden alle planungs- und bewirtschaftungsrelevanten Stammdaten angelegt und gepflegt. Die Anlage und Verwaltung der Stammdaten erfolgt **zentral bei der Stadtkasse Albstadt.** 

Folgende Prozesse können hier aufgerufen werden:

| <u> Startmen</u> ü        | Vollbild an       |  |  |  |  |
|---------------------------|-------------------|--|--|--|--|
| Produkt bea               | rbeiten           |  |  |  |  |
| Kostenstelle              | e bearbeiten      |  |  |  |  |
| Investition t             | pearbeiten        |  |  |  |  |
| Konto beart               | peiten            |  |  |  |  |
| Budgeteinh                | eiten bearbeiten  |  |  |  |  |
| Verteilobjekte bearbeiten |                   |  |  |  |  |
| Anlagensta                | nmsatz bearbeiten |  |  |  |  |
|                           |                   |  |  |  |  |

### Produkt bearbeiten

Ein Produkt ist eine **Leistung** oder eine Gruppe von Leistungen, die für Stellen außerhalb der betrachteten Organisationseinheit / Fachbereich (innerhalb oder außerhalb der Verwaltung) erstellt werden.

Grundsätzlich könnte **jedes** Arbeitsergebnis, das außerhalb einer Organisationseinheit nachgefragt wird, **als Leistung** und damit **als Produkt** definiert werden.

| Startmenü 📃 Vollbild an        |                       | 1 🔍 🥒 🖬                 |                     |                            |                             |
|--------------------------------|-----------------------|-------------------------|---------------------|----------------------------|-----------------------------|
| Produkt bearbeiten             |                       | Kopf                    |                     |                            |                             |
| Kostenstelle bearbeiten        |                       |                         |                     |                            |                             |
| Investition bearbeiten         |                       | Kostenrechnungskreis 10 | 00 Gemeinde Obernne | m                          |                             |
| Konto bearbeiten               |                       | Produkt                 | 11100000            |                            |                             |
| Budgeteinheiten bearbeiten     |                       | Kurztext                | Steuerung           |                            |                             |
| Verteilobjekte bearbeiten      |                       | Bezeichnung             | Steuerung           |                            |                             |
| Anlagenstammsatz bearbeiten    | n                     | Gültig ab               | 01.01.2014          | bis 31.12.9999             |                             |
|                                | _                     | Verantwortungsbereich   | THH1                | Steuerung/Service          |                             |
| Selektion:                     |                       | Buchungskreis           | 1000                | Gemeinde Obernheim         |                             |
| Kostenrechnungskreis: 1000     |                       | Geschäftsbereich        | 1000                | Kernhaushalt               |                             |
|                                |                       | Verantwortlicher        | IRZ12270            | Eric Baumeister            |                             |
| Selektion aus Produktplan      |                       | Art                     | Produkte            |                            |                             |
|                                | Z                     | usatz                   |                     |                            |                             |
| Produkt                        | Bezeichnung           | Schlüsselprodukt        | An                  | druck HH-Plan:             |                             |
| <ul> <li>PROD_SMART</li> </ul> | Produktorientiert     |                         |                     |                            |                             |
| ▼ THH1                         | Teilhaushalt 1        | rodukt sperren          |                     |                            |                             |
| <ul> <li>1110</li> </ul>       | Steuerung             | Plan:                   | Ist                 |                            |                             |
| (1100000                       | Steuerung             |                         |                     |                            |                             |
| ▶ 1111                         | Organis. u. Dokum. k  |                         |                     |                            |                             |
| 1112                           | Steuerungsunterstüt   |                         |                     |                            |                             |
| 1113                           | Rechnungsprüfung      |                         |                     |                            |                             |
| 1114                           | Zentrale Funktionen   |                         | Hier                | besteht für Sie die        | e Möalichkeit sämtliche für |
| 1120                           | Organisation und EDV  |                         | dia                 | Compindo Obornh            | aim bastabandan Bradukta    |
| 1121                           | Personalwesen         |                         | ale c               | semeinde Obernin           | eini bestenenden Produkte   |
| ▶ 1122                         | Finanzverwaltung, K   |                         | (zus                | ammengefasst in            | die bestehenden drei        |
| 1123                           | Justitiariat          |                         | (                   |                            |                             |
| • 1124                         | Grdst,Gebäude-,Te     |                         | Ieiir               | nausnalte) <b>anzeig</b> e | en zu lassen.               |
| • 1125                         | Bauhof Obernheim      |                         |                     | · –                        |                             |
| 1126                           | Zentrale Dienstleistu |                         |                     |                            |                             |
| ▶ 1130                         | Presse- und Öffentlic |                         | Eine                | Bearbeituna ist i          | nicht möglich!!!            |
| 1131                           | Kommunalaufsicht      |                         |                     |                            | - 3 -                       |
| 1132                           | Abgabewesen           |                         |                     |                            |                             |
| 1133                           | Grundstücksverkehr,   |                         |                     |                            |                             |
| ► THH2                         | Gemeindeaufgaben      |                         |                     |                            |                             |
|                                |                       |                         |                     |                            |                             |

#### Nummernsystematik:

- 8 stellig
- Verschlüsselung der Produktgruppe gemäß den Vorgaben des Produktplans Baden-Württemberg (Stellen 1 – 4)
- "Auffüllen" der Stellen 5-8 mit Nullen

Beispiel:

| 12230000 | Personenstandswesen |
|----------|---------------------|
| 53300000 | Wasserversorgung    |

 Teilweise sind aufgrund von finanzstatistischen Anforderungen Tiefergliederungen erforderlich, daher gibt es auch Produkte, die eine individuelle Nummernsystematik bei den Ziffern 5-8 aufweisen

### Beispiel:

- 11240200 Grundstücks-/Gebäudemanagement
- 21100100 Grundschule Obernheim
- 36200100 Kinder- und Jugendarbeit
- 36200400 Einrichtungen der Jugendarbeit
- 36500101 Förderung von Kindern in Gruppen für 0-6 Jährige
- 54100100 Gemeindestraßen
- 54100200 Verkehrsausstattung Gemeindestraßen
- 54100700 Straßenreinigung Gemeindestraßen
- 54100800 Winterdienst Gemeindestraßen

### Kostenstelle bearbeiten

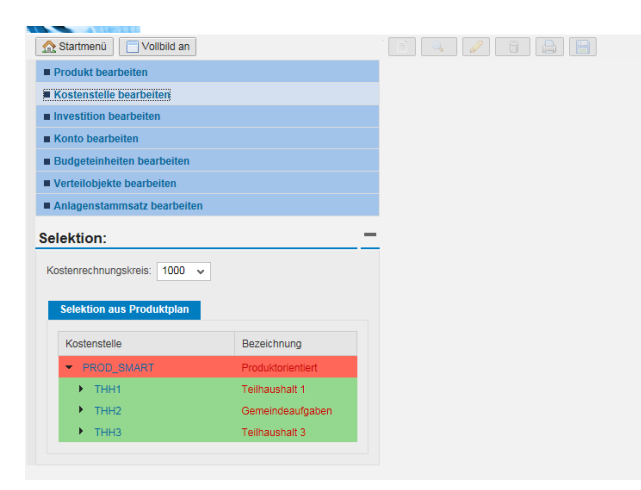

Grundsätzlich sind sämtliche Kosten und Erlöse (Einzelkosten) direkt auf Produkte zu buchen. Es gibt jedoch auch Kosten und Erlöse, die nicht direkt einem Produkt zugewiesen werden können. Hier spricht man von sogenannten Gemeinkosten. Diese werden auf Kostenstellen gesammelt und periodisch über eine Kosten- und Leistungsrechnung (Verrechnungsmodell) auf die Produkte verteilt.

Hier kann analog der Anzeige der Produkte vorgegangen werden – jedoch ist dieser Prozess für die Gemeinde Obernheim zum jetzigen Zeitpunkt nicht interessant, da nur eine Kostenstelle eingerichtet wurde.

### Nummernsystematik:

- 8 stellig
- Verschlüsselung der Produktgruppe gemäß den Vorgaben des Produktplans Baden-Württemberg (Stellen 1 – 4)
- "Auffüllen" der Stellen 5+6 mit Nullen
- Fortlaufende Nummerierung der Stellen 7+8, beginnend ab 10

### Beispiel:

11260010 Zentrale Verwaltung

### Investition bearbeiten

Unter dem Begriff Investitionsmaßnahmen werden Neubaumaßnahmen, Erweiterungen, wesentliche Verbesserungen sowie Anschaffungen subsumiert. Ob bewertungsrechtlich eine Investition vorliegt, kann den **Ausführungen des Leitfadens der AG Bilanzierung und Inventarisierung** entnommen werden.

Im Bereich **Anschaffung von beweglichen Vermögensgegenständen** hingegen gilt als Abgrenzungsmerkmal konsumtiv – investiv die örtlich festzulegende Wertgrenze gemäß § 38 (4) GemHVO. Diese beläuft sich in der Gemeinde Obernheim auf **410 Euro (netto).** Somit sind Anschaffungen, deren Anschaffungs- und Herstellungskosten (inkl. Nebenkosten) über dieser benannten Wertgrenze liegen, grundsätzlich im Finanzhaushalt (Investiv) zu verbuchen.

| Produkt bearbeiten                           |                      | Konf                                 |                                          |                            |                        |            |                                          |  |  |
|----------------------------------------------|----------------------|--------------------------------------|------------------------------------------|----------------------------|------------------------|------------|------------------------------------------|--|--|
| Kostenstelle bearbeiten                      |                      |                                      |                                          |                            |                        |            |                                          |  |  |
| Investition bearbeiten                       |                      | Kostenrechnungskreis: 1000           |                                          |                            |                        |            |                                          |  |  |
| Konto bearbeiten                             |                      | Maßnahme                             | 71260000000                              |                            |                        |            |                                          |  |  |
| Budgeteinheiten bearbeiten                   |                      | Bezeichnung                          | Erwerb bewegliches Vermögen              |                            |                        |            |                                          |  |  |
| Verteilobjekte bearbeiten                    |                      | Maßnahmeart                          | 1710                                     | Beschaffung Anlagevermögen | Anlagenklasse          | A3550      | Betr+ Geschäftsaus                       |  |  |
| Anlagenstammsatz bearbeiten                  |                      | Buchungskreis                        | 1000                                     | Gemeinde Obernheim         | Aktivierungsdatum      | 01.07.2015 |                                          |  |  |
| elektion:                                    | -                    | <ul> <li>Geschäftsbereich</li> </ul> | 1000                                     | Kemhaushalt                | Nutzungsdauer          | 010        |                                          |  |  |
|                                              |                      | Produkt                              | 12600000                                 | Brandschutz                | Abschreibungsempfänger | 12600000   | Brandschutz                              |  |  |
| Kostenrechnungskreis: 1000 🗸                 |                      | Verantwortlicher                     | ALB2102                                  | Michaela Wild              | Größenordnung          | 2J         | Oberhalb örtl. Wertgrenze/nicht gesamtko |  |  |
| Maßnahmenselektion                           |                      |                                      |                                          |                            |                        |            |                                          |  |  |
|                                              | •                    | Maisnanme sperren                    |                                          |                            |                        |            |                                          |  |  |
| Maßnahme                                     | Bezeichnung          | Plan:                                | lst                                      |                            |                        |            |                                          |  |  |
| <ul> <li>PROD_SMART</li> <li>TUUA</li> </ul> | Toilbausbalt 1       |                                      |                                          |                            |                        |            |                                          |  |  |
|                                              | Gemeindezufosben     |                                      |                                          |                            |                        |            |                                          |  |  |
| <ul> <li>■ 12</li> </ul>                     | Sicherheit und Or    |                                      |                                          |                            |                        |            |                                          |  |  |
| 1210                                         | Statistik und Wahlen |                                      | Llionh                                   | a ata ht für Ci            | a dia Mäalial          |            | liebe für                                |  |  |
| 1220                                         | Ordnungswesen        |                                      | Hier D                                   | estent für Sie             | e ale ivioglici        | ikeit samt | liche für                                |  |  |
| ▶ 1222                                       | Einwohnerwesen       |                                      | dia Cu                                   | amainda Oha                | wohaim haat            | abanda     |                                          |  |  |
| 1223                                         | Personenstandsw      |                                      |                                          | anneinide Obe              | enneim bes             | lenende    |                                          |  |  |
| ▼ 1260                                       | Brandschutz          |                                      | Investitioneme Rachman (antenrechand der |                            |                        |            |                                          |  |  |
| ▼ 12600000                                   | Brandschutz          |                                      | Invesi                                   | llionsmabha                | nmen (entsp            | prechend c |                                          |  |  |
| 71260000000g                                 | Erwerb beweglich     |                                      | Zuord                                    | nung zur Dro               | duktaruppa             | anzoigor   |                                          |  |  |
| 71260000005                                  | Neubau Feuerwe       |                                      | Zuoru                                    | nung zur Frü               | Juurigiuppe            | anzeigei   | i zu                                     |  |  |
|                                              | Löschwasservers      |                                      | 10000                                    | n -                        |                        | -          |                                          |  |  |
| 71260000006                                  |                      |                                      |                                          |                            |                        |            |                                          |  |  |
| 71260000006<br>712600000905                  | Zuschuss Neubau      |                                      | 10330                                    |                            |                        |            |                                          |  |  |

#### Nummernsystematik:

- 12 stellig
- Beginnend mit "7"
- Verschlüsselung der Produktgruppe gemäß den Vorgaben des Produktplans Baden-Württemberg (Stellen 2 – 5)
- "Auffüllen" der Stellen 6-9 mit Nullen
- Stelle 10: grundsätzlich 0, Zuschuss zu einer investiven Baumaßnahme = 9
- Fortlaufende Nummerierung der Stellen 11+12 (je nach Geschäftsvorfall)
  - 00 Erwerb von beweglichem Vermögen
  - 01 Veräußerung von Vermögen
  - 03 Grunderwerb
  - Ab 05-99 Baumaßnahmen (Hoch-/Tiefbau)

**Beispiel:** 

| Auftrag      | Kurztext                              |
|--------------|---------------------------------------|
| 711250000000 | Erwerb bewegliches Vermögen           |
| 711250000001 | Veräußerung bewegl. Vermögen          |
| 711330000001 | Veräußerung v. Grund und Boden        |
| 711330000003 | Grunderwerb                           |
| 71260000000  | Erwerb bewegliches Vermögen           |
| 71260000005  | Neubau Feuerwehrgerätehaus            |
| 71260000006  | Löschwasserversorgung Staufenbergle   |
| 712600000905 | Zuschuss Neubau Feuerwehrgerätehaus   |
| 75220000003  | Wohnungsbauförderung                  |
| 75380000005  | Entwässerungskonzept Gruben Ramsäcker |
| 753800000905 | Zuschuss Entwässerungskonzept         |
| 757300800000 | Erwerb bewegliches Vermögen           |

# Konto bearbeiten

An die Stelle der bisherigen Gruppierung treten zukünftig 8-stellige Ertrags- und Aufwandskonten. Hier spricht man von sog. **Kostenarten**. Diese wurden auf Grundlage des vom Innenministerium erlassenen Kontenplan II/2 für Baden-Württemberg "erstellt".

| Kontenklasse | Bezeichnung                          | Haushaltsteile             |
|--------------|--------------------------------------|----------------------------|
| 0            | Aktiva                               | Vermögensrechnung (Bilanz) |
| 1            | Aktiva                               |                            |
| 2            | Passiva                              |                            |
| 3            | Erträge                              |                            |
| 4            | Aufwendungen                         | Ergebnisrechnung           |
| 5            | Außerordentlicher Ertrag und Aufwand |                            |
| 6            | Einzahlung                           | Finanzrechnung             |
| 7            | Auszahlung                           |                            |
| 8            |                                      | Abschluss                  |
| 9            |                                      | KLR                        |

Aufbau Kontenplan:

| 🟡 Startmenü 📄 Vollbild an            | 1                    |                   | ? 🗊 🔒 🛛             |                            |                     |
|--------------------------------------|----------------------|-------------------|---------------------|----------------------------|---------------------|
| Produkt bearbeiten                   |                      | Kopf              |                     |                            |                     |
| Kostenstelle bearbeiten              |                      |                   |                     | 2010                       |                     |
| Investition bearbeiten               |                      | Buchungskreis:    | 1000 Gemeinde Ot    | bernneim                   |                     |
| Konto bearbeiten                     |                      | Konto:            |                     | 30130000                   |                     |
| Budgeteinheiten bearbeiten           | i                    | Kurztext:         |                     | Gewerbesteuer              |                     |
| Verteilobjekte bearbeiten            |                      | Bezeichnung:      |                     | Gewerbesteuer              |                     |
| Anlagenstammsatz bearbeit            | ten                  | nicht finanzrechr | nungsrelevant:      |                            |                     |
| alektion                             |                      | _                 |                     |                            |                     |
| elektion.                            |                      | Steuerkategorie   |                     | Nur Ausgangssteuer erlaubt |                     |
| Buchungskreis: 1000 🗸                |                      | Buchung ohne S    | Steuer erlaubt:     |                            |                     |
|                                      |                      | Lavoutsteuerung   | r.                  | 74115                      | Aufwendungen        |
| Erg.konten Bilanzkonten Finanzkonten |                      | Kontengruppe      | 21                  | CDT1                       | ordentliche Erträge |
| Konto                                | Konto Bezeichnung    |                   | 1000                | ERTI                       |                     |
| 3000000                              |                      |                   | Berechugungsgruppe. |                            |                     |
| 30110000                             | Grundsteuer A        | Konto onor        | Kente enerren       |                            |                     |
| 30120000 Grundsteuer B               |                      | Konto spen        | Konto sperien       |                            |                     |
| 30130000                             | Gewerbesteuer        | gesperrt:         |                     | 2                          |                     |
| 30210000                             | Gemeindeant. Ein     | entsperr.         |                     |                            |                     |
| 30220000                             | Gemeindeanteil Ust.  |                   |                     |                            |                     |
| 30310000                             | Vergnügungssteuer    |                   |                     |                            |                     |
| 30320000                             | Hundesteuer          |                   |                     |                            |                     |
| 30330000                             | Jagdsteuer           |                   | Auch                | hier besteht die           | Möglichkeit sämtlig |
| 30340000                             | Zweitwohnungsst      |                   |                     |                            | na Kaatanantan/Kar  |
| 30390000                             | Sonstige Steuern     |                   | am S                | ystem vornandel            | ne Kostenarten/Kor  |
| 30410000                             | Fremdenverkehrs      |                   | anzuz               | zeigen                     |                     |
| 30420000                             | Abg. v. Spielbanken  |                   | anza                | Longon                     |                     |
| 30490000                             | Sonst. steuerähnl.E. |                   |                     |                            |                     |
| 30510000                             | Leist.n.d.Fam.I.Ausg |                   | Eino I              | Boarboitung ist            | nicht möglich!!!    |
| 30520000                             | Leist.Ums.Grunds     |                   |                     | bear beitung ist           | ment mogliciti!!    |
| 31000000                             | Planung lfd. Zuwe    |                   |                     |                            |                     |
| 31110000                             | Schlüsselzuw. v.L    |                   |                     |                            |                     |
| 31210000                             | Bedarfszuw. vom      |                   |                     |                            |                     |

## Budgeteinheit bearbeiten

Für jeden Teilhaushalt wird eine Budgeteinheit erstellt, um die Darstellung der "Restmittel" auf den Auszahlungsanordnungen gewährleisten zu können. Im zweiten Schulungsteil wird auf Auswertungen über dieses Tool eingegangen.

### Verteilobjekte bearbeiten

Verteilobjekte stellen **weitere Stammdatenobjekte** dar, welche dem Anwender die Verteilung von Plan- oder Rechnungsbeträgen auf vorab definierte Produkte bzw. Kostenstellen erleichtert. Dazu werden dem Verteilobjekt Produkte bzw. Kostenstellen zugeordnet, denen wiederum Prozentwerte oder Verhältniszahlen (=Verteilungsart) und Verteilungswerte hinterlegt werden. Das Verteilobjekt selbst ist ein 10-stelliges alphanummerisches Objekt.

| 🔝 Startmenü 📃 Volibild an                                                  |                        | - E 🔍 🖉 🗆               | 8 🔒 😑                                                  |                                            |                                                                                           | K05(423) @ Exit               |
|----------------------------------------------------------------------------|------------------------|-------------------------|--------------------------------------------------------|--------------------------------------------|-------------------------------------------------------------------------------------------|-------------------------------|
| Produkt bearbeiten                                                         |                        | Kopf                    |                                                        |                                            |                                                                                           | -                             |
| Kostenstelle bearbeiten                                                    |                        |                         | 1000 0 1 1 0 1                                         |                                            |                                                                                           |                               |
| Investition bearbeiten                                                     |                        | Kostenrechnungskreis    | : 1000 Gemeinde Obernneim                              |                                            |                                                                                           |                               |
| Konto bearbeiten                                                           |                        | Verteilobjekt:          | HEIZ.MZH                                               |                                            |                                                                                           |                               |
| Budgeteinheiten bearbeiten     Bezeichnung:                                |                        | Heizung Halle / Schule  |                                                        |                                            |                                                                                           |                               |
| Verteilobjekte bearbeiten                                                  |                        | Gültig ab:              | 01.01.2014                                             | bis: 31.12.9999                            |                                                                                           |                               |
| Anlagenstammsatz bearbeiten     Verteilungsart:     Prozentuale Verteilung |                        |                         |                                                        |                                            |                                                                                           |                               |
| Selektion:                                                                 |                        | Art des Verteilobjekts: | nur Kostenstelle                                       |                                            |                                                                                           |                               |
| ocieration.                                                                |                        | Export _                |                                                        |                                            |                                                                                           | 2                             |
| Kostenrechnungskreis: 1000 🗸                                               |                        | 11 Geschäftsjahr ab     | Obje                                                   | đ                                          | Bezeichnung                                                                               | Verteilungswert               |
| Verteilobjektselektion                                                     |                        | 2014                    | 2110                                                   | 1100                                       | Grundschule                                                                               | 41,00                         |
| Verteilnhiekt                                                              | Bezeichnung            | 2014                    | 5730                                                   | 0800                                       | Mehrzweckhalle                                                                            | 59,00                         |
| HEIZ MZH                                                                   | Heizung Halle / Schule |                         |                                                        |                                            |                                                                                           |                               |
| REINIG MZH                                                                 | Reinigung Halle / Sc   |                         |                                                        |                                            |                                                                                           |                               |
| STROM MZH                                                                  | Strom Halle / Schule   |                         |                                                        |                                            |                                                                                           |                               |
| WASSER MZH                                                                 | Wasser Halle / Schule  |                         | Uber de                                                | en besch                                   | riebenen Menüpunkt Stammd                                                                 | aten und                      |
|                                                                            |                        |                         | Struktur<br>deren V<br><b>anzuze</b><br>Eine <b>Be</b> | en beste<br>erteilung<br>igen.<br>arbeitui | eht die Möglichkeit sämtliche V<br>jselemente (Empfänger/Verhä<br>ng ist nicht möglich!!! | /erteilobjekte und<br>iltnis) |

# Anlagenstammsatz bearbeiten

Anlagen werden vorerst in Zusammenhang mit den Stammdaten für Investitionsmaßnahmen durch die Stadtkasse Albstadt angelegt. Dieser Prozess ist daher nicht relevant und wird nicht erläutert.

|                             | 1 🔍 🥒 🗄       |                                 |                                          |                      |
|-----------------------------|---------------|---------------------------------|------------------------------------------|----------------------|
| Produkt bearbeiten          |               |                                 |                                          |                      |
| Kostenstelle bearbeiten     | Anlage anze   | eigen: Anforderungsbild         |                                          |                      |
| Investition bearbeiten      | Menü 🖌        | Zurück Beenden Abbrechen System | Stammdaten Bewertungsbereiche Anlagenwer | 8                    |
| Konto bearbeiten            |               |                                 |                                          |                      |
| Budgeteinheiten bearbeiten  |               |                                 |                                          |                      |
| Verteilobjekte bearbeiten   | Anlage        |                                 |                                          |                      |
| Anlagenstammsatz bearbeiten | Buchungskreis | 1000                            |                                          |                      |
|                             |               |                                 |                                          |                      |
|                             |               |                                 |                                          |                      |
|                             |               |                                 |                                          |                      |
|                             |               |                                 |                                          |                      |
|                             |               |                                 |                                          |                      |
|                             |               |                                 |                                          |                      |
|                             |               |                                 |                                          |                      |
|                             |               |                                 |                                          |                      |
|                             |               |                                 |                                          |                      |
|                             |               |                                 |                                          |                      |
|                             |               |                                 |                                          |                      |
|                             |               |                                 |                                          |                      |
|                             |               |                                 |                                          |                      |
|                             |               |                                 |                                          |                      |
|                             |               |                                 |                                          |                      |
|                             |               |                                 |                                          |                      |
|                             |               |                                 |                                          |                      |
|                             |               |                                 | CAD                                      |                      |
|                             |               |                                 | E27                                      | RU5 (423) Imzssap0/8 |

⇒ Anlagen für 2015 je Investition einfügen

# 4.2 Planung

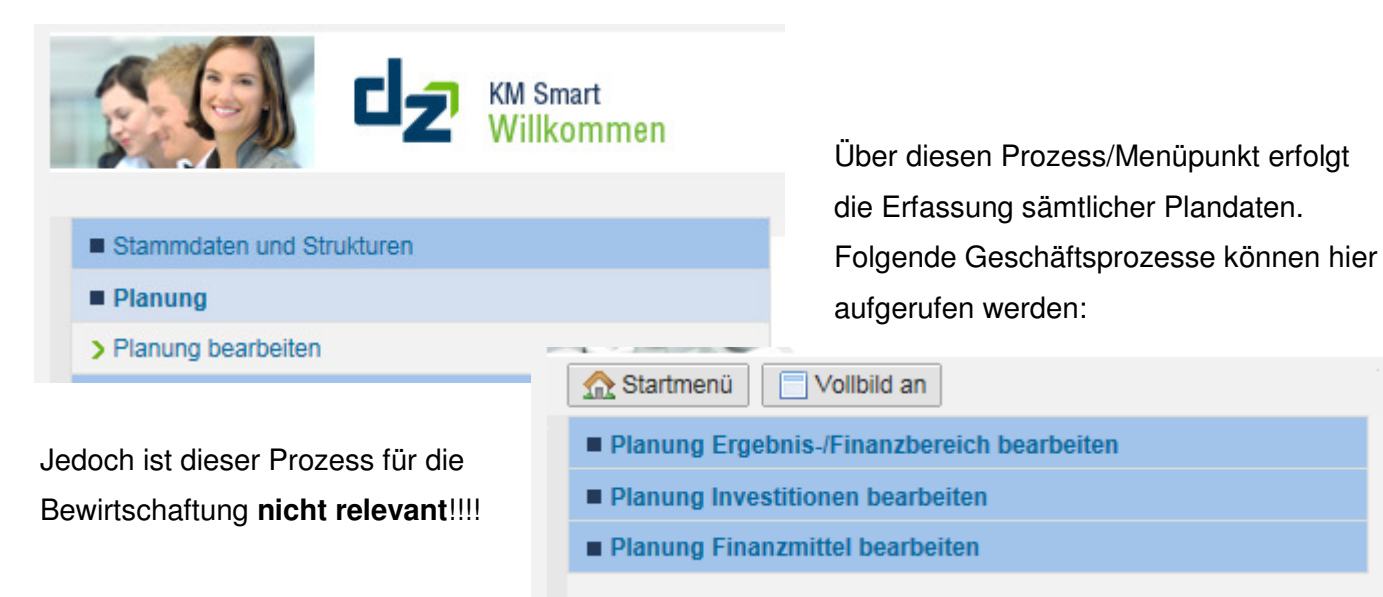

### 4.3 Buchungen

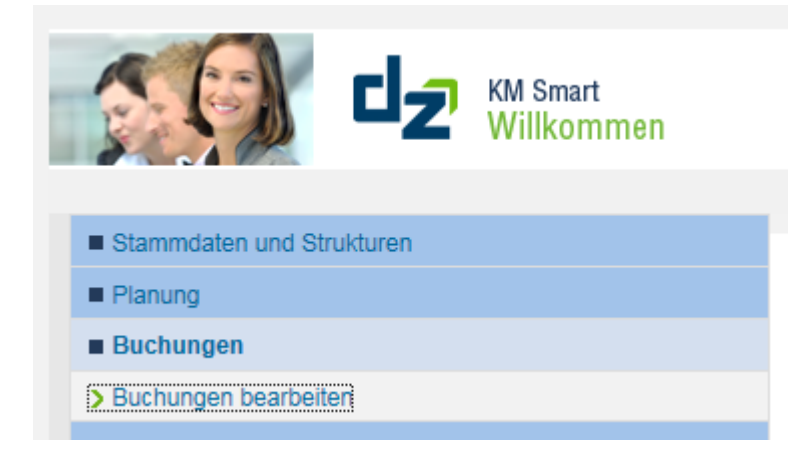

Über diesen Prozess werden sämtliche Anordnungen erzeugt.

Hierunter sind viele verschiedene Einzelprozesse vorzufinden, die unter **Ziffer 6** detailliert erläutert werden.

| <u>m</u> Startmenü                           |
|----------------------------------------------|
| Beleg suchen                                 |
| Zahlungsanordnung Ergebnisbereich bearbeiten |
| Buchung Investitionsbereich bearbeiten       |
| Verrechnungsanordnung bearbeiten             |
| Weitere Buchungsprozesse bearbeiten          |
| Infosystem                                   |
|                                              |

### 4.4 Kasse

|                              | KM Smart<br>Willkommen |                                |
|------------------------------|------------------------|--------------------------------|
| Stammdaten und Strukturen    |                        |                                |
| Planung                      |                        |                                |
| Buchungen                    |                        |                                |
| ■ Kasse                      |                        |                                |
| > Genehmigungen              |                        |                                |
| > Geschäftspartnermanagement |                        |                                |
| > Tagesabschluss             | In diesem Me           | enüpunkt stehen Ihnen das      |
| > Geschäftspartnerübersicht  | Geschäftspa            | artnermanagement und die       |
| > Tagesablauf Kasse          | Geschäftspa            | artnerübersicht zur Verfügung. |
| > Zahlungsverkehr            |                        |                                |
| > Weitere Tätigkeiten        |                        |                                |

Im **Geschäftspartnermanagement** werden die Stammdaten wie Geschäftspartner, Vertragskonten und Vertragsgegenstände mit der integrierten Stammdatenanlage angelegt Über den Menüpunkt **Geschäftspartnerübersicht** kann man sich u.a. die Zahlungen eines Geschäftspartners anzeigen lassen kann. Weitere Informationen zu diesem Menüpunkt sind unter **Ziffer 5** beschrieben.

## 4.5 Auswertungen

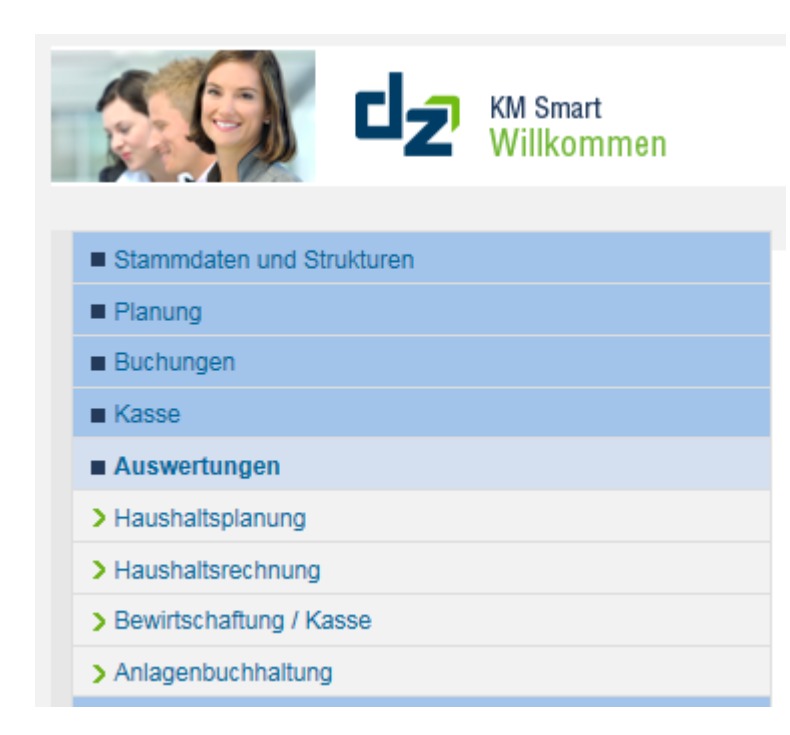

Unter diesem Menüpunkt finden sie das gesamte Infosystem untergliedert nach den Geschäftsprozessen "Planung", "Rechnung", "Bewirtschaftung/Kasse" sowie Anlagenbuchhaltung. Die jeweiligen Auswertungsmöglichkeiten

werden unter Ziffer 7 detailliert erläutert.

### 4.6 Sonderprozesse

Unter den Sonderprozessen befinden sich zwei Themenbereich, die zum Jahresabschluss an Bedeutung gewinnen. Dies sind die **Kostenrechnung** sowie die **Anlagenbuchhaltung**. Dieser Menüpunkt ist für die Bewirtschaftung **nicht relevant**.

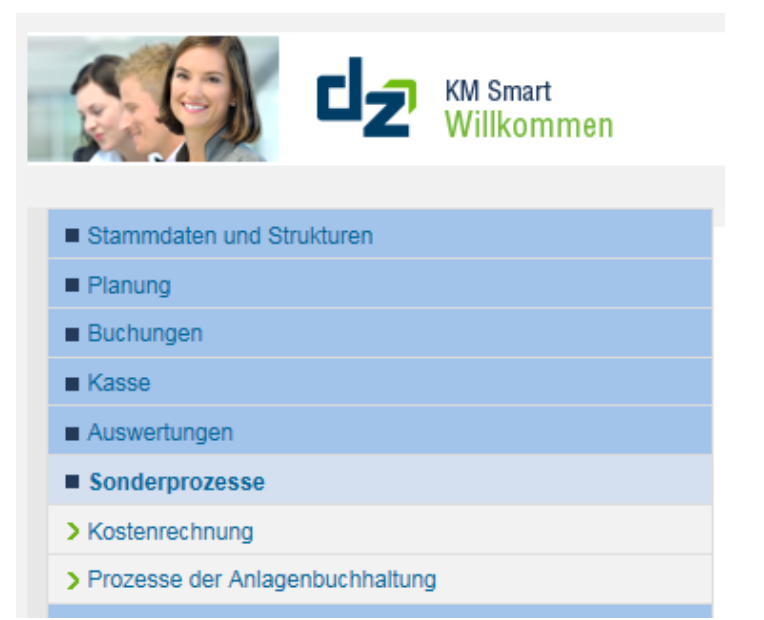

# 4.7 Veranlagung

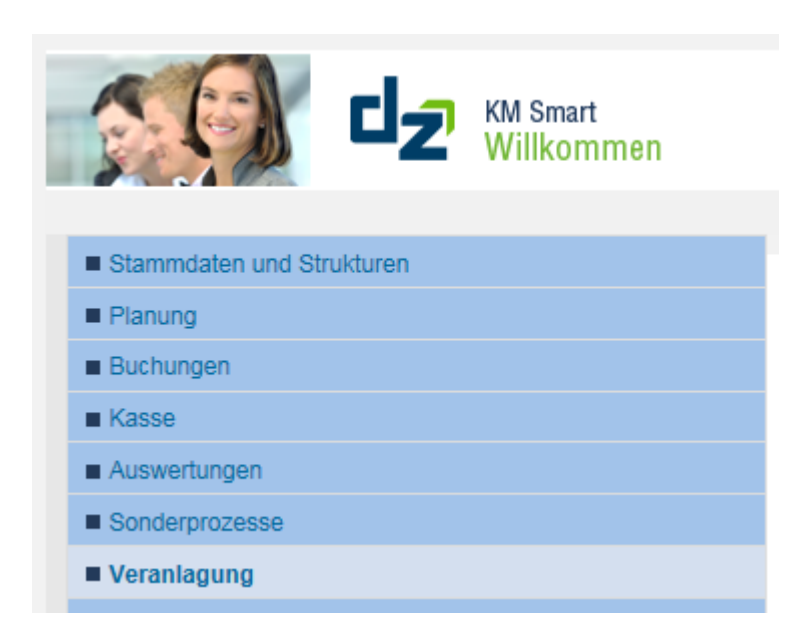

Von hier aus ist ein Absprung in **KM Veranlagung** möglich

### 4.8 Integration

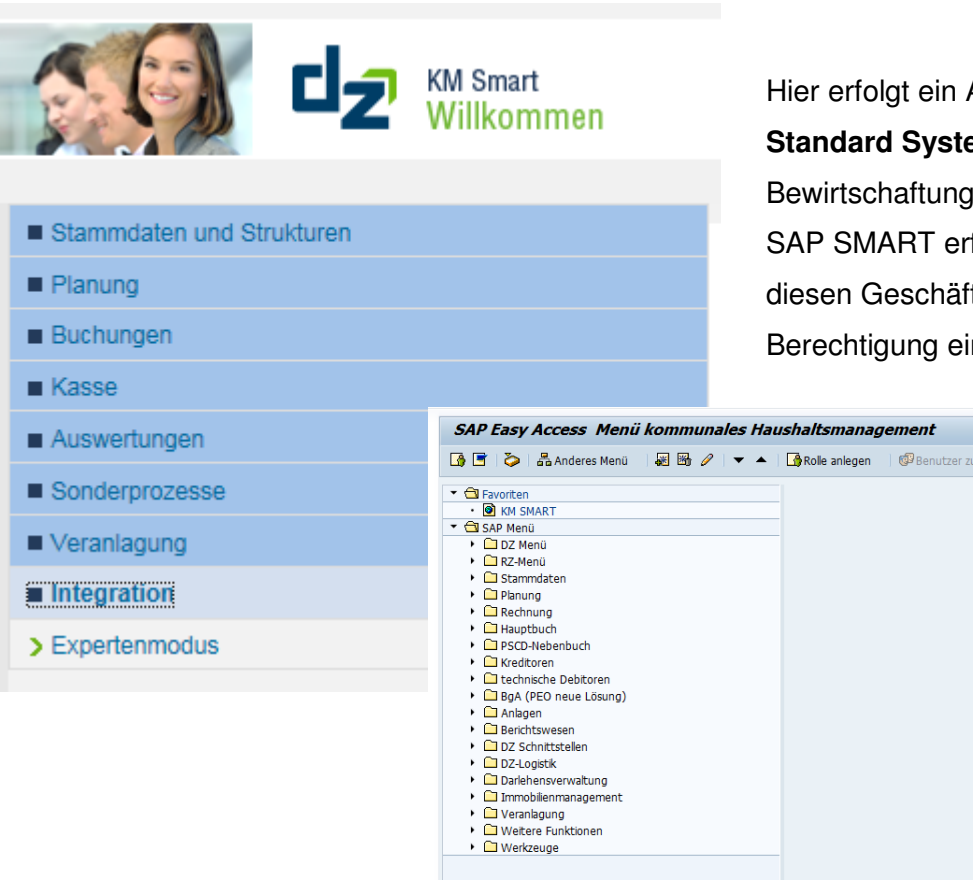

Hier erfolgt ein Absprung in das **SAP Standard System**. Da die Bewirtschaftung aber ausschließlich über SAP SMART erfolgen wird, wurde für diesen Geschäftsprozess hier keine Berechtigung eingerichtet.

# 5 Geschäftspartnerbuchhaltung

Wie unter 4.4 beschrieben erfolgt die Verwaltung unserer GP-Stammdaten im Menüpunkt unter

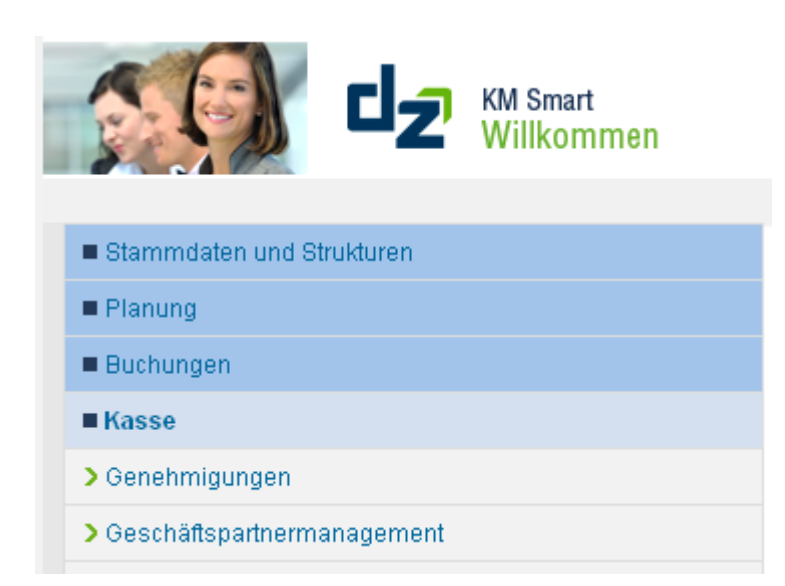

Beim Absprung in die Geschäftspartnerbuchhaltung bwegen wir uns im SAP –Standard- im Modul PS-CD (**P**ublic **S**ector **C**ollection & **D**isbursement). Es beinhaltet den Geschäftspartner (Einheitsdebitor) unter dem alle Forderungen und Verbindlichkeiten unter einem Konto zusammengefasst werden.

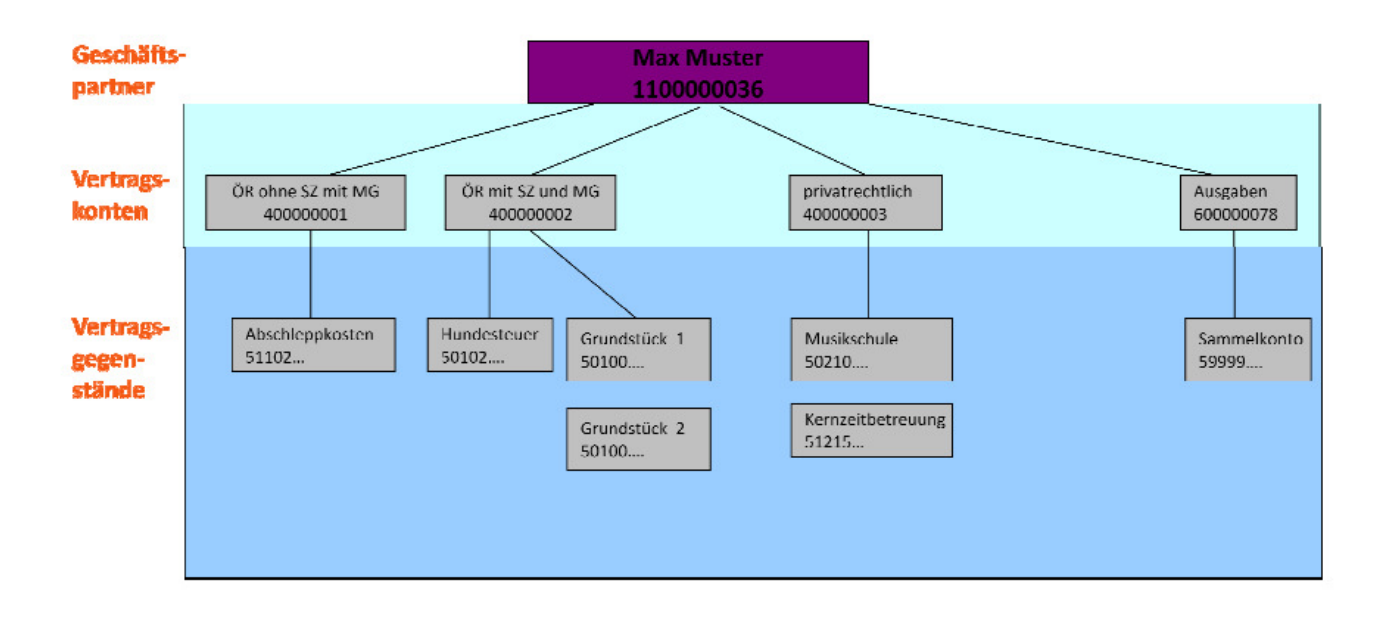

# 5.1 Dreistufige Gliederung der Stammdaten

Grundlage für die Buchung von Geschäftsprozessen bilden die Stammdaten. Der Stammsatz enthält dabei Daten, die das Erfassen von Geschäftsvorfällen auf das Konto und die Verarbeitung der Buchungsdaten steuern. Zusätzliche werden im Stammsatz alle Daten abgelegt, die für die Geschäftsverbindung benötigt werden.

Die Stammdatenelemente sind wie folgt unterte

- Geschäftspartner
- Vertragskonto
- Vertragsgegenstand

Auf allen drei Ebenen sind folgende Steuerungsinformation hinterlegt:

| Geschäftspartner | Vertragskonto       | Vertragsgegenstand                            |
|------------------|---------------------|-----------------------------------------------|
| Name             | Mahnverfahren       | Referenzierung auf                            |
|                  |                     | Adresse des<br>Geschäftspartners              |
| Adresse          | Zinsschlüssel       | Referenzierung auf                            |
|                  |                     | Bankverbindung des<br>Geschäftspartners       |
| Bankverbindung   | Buchungskreis       | Abw. Mahnempfänger                            |
|                  | Buchungskreisgruppe | Zahlweg                                       |
|                  | Toleranzgruppe      | Zahlungsbedingung                             |
|                  |                     | Kontenfindungsmerkmal<br>(Bereichsabgrenzung) |

# 5.2 Der Geschäftspartner

Der Geschäftspartner steht im Mittelpunkt des geschäftlichen Interesses. Deshalb müssen alle relevanten Informationen schnell abgefragt werden können. Das System macht die Darstellung der Informationen von der Rolle des Geschäftspartners abhängig. Man erhält einen integrierten Blick auf die Daten des Bürgers mit allen relevanten Informationen. Dies erspart aufwändige Sucharbeiten und erhöht den Bürgerservice der Verwaltung.

Ein Geschäftspartner kann Beziehungen zu anderen Geschäftspartnern haben (Ehe, Kontaktperson, Geschäftsbeziehung usw.). Diese Informationen können im System gespeichert werden. Ein Geschäftspartner im PSCD ist normalerweise eine **Privatperson** oder eine **Firma**. Im Kommunalmaster Doppik wird zwischen natürlichen Personen (N) und Organisationen (J) unterschieden.

Ein Geschäftspartner existiert (idealtypisch) nur einmal im System, unabhängig davon, an welchem Geschäftsvorfall er teilnimmt. So kann ein Bürger als Zahlungspflichtiger (z.B. Grundsteuer) und als Lieferant auftreten.

### 5.2.1 Anlegen eines Geschäftspartner

Ein Geschäftspartner wird in der Regel über die **integrierte Veranlagung angelegt**. In diesem Fall wird in die Transaktion (TC) /DZBW/ST\_Stamm abgesprungen. **Das Ändern von Geschäftspartner ist nur den Mitarbeiterinnen der zentralen GP-Buchhaltung vorbehalten**.

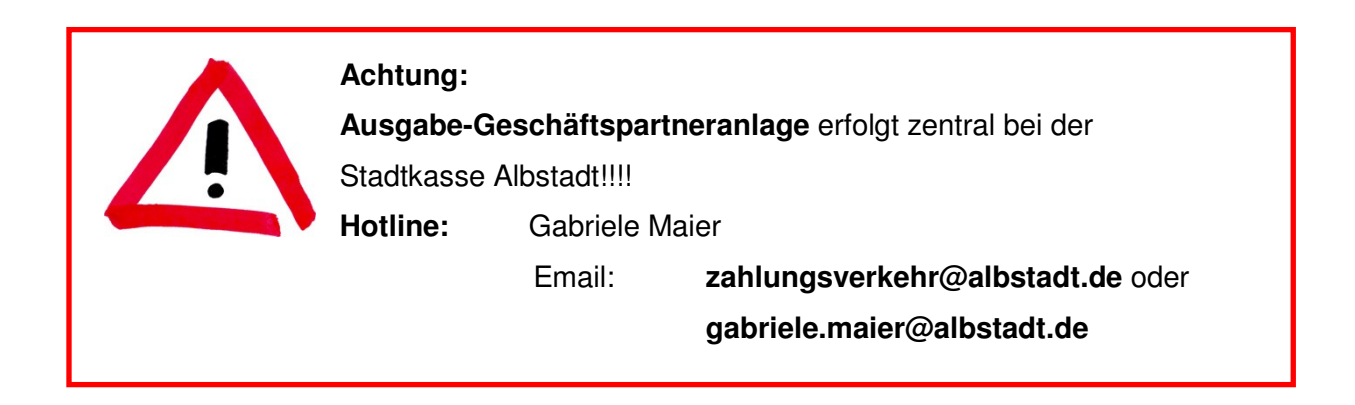

Die **Anlage der Vertragsgegenstände** erfolgt nur durch Obernheim. Sollte ein benötigter Geschäftspartner nicht am System sein, diesen bitte entsprechend den unten genannten Regeln anlegen.

Nach Absprung in das GP-Management beginnt die GP-Anlage durch einen Klick auf ...

|                         | KM Smart                                      |                                                   |
|-------------------------|-----------------------------------------------|---------------------------------------------------|
| Startmenü               | Nasst                                         |                                                   |
| DZBW: Stammdate         | enhearheitung - Anzeigen                      |                                                   |
| Menü 🖌                  | Beenden Abbrechen System      Partner anzeige | n Partner ändern Partner anlegen Dubletten prüfen |
| GeschPartner            |                                               |                                                   |
| Grunddaten Weitere Date | en                                            |                                                   |

Bei der Neuanlage eines Geschäftspartners muss im ersten Schritt zwischen zwei Geschäfts-Partnertypen "**Person** (natürliche Person) und einer **Organisation** (juristische Person) unterschieden werden

| DZBW: Sta                                                                                                    | ammdatenbearbeitung - Anlegen                                                                                                    |  |
|----------------------------------------------------------------------------------------------------|----------------------------------------------------------------------------------------------------|--|
| ZBW: Sta<br>nu∡                                                                                                    | ammdatenbearbeitung - Anlegen                                                                                                    |  |
| enü 🔺                                                                                                    | 4 Reander Abbrechen System - Partner anzeigen Partner ändern Partner anlegen Dubletten mitten                                                                                                    |  |
|                                                                                                    | Boondont Awardement Systems Forther undern Forther undern Forther undern Forther undern                                                                                                    |  |
| schPartner                                                                                                    |                                                                                                    |  |
| Grunddaten                                                                                                    |                                                                                                    |  |
| lamensdaten                                                                                                    |                                                                                                    |  |
| artnertyp                                                                                                    |                                                                                                    |  |
| nrede                                                                                                    | Person v                                                                                                    |  |
| orname                                                                                                    | Organisation                                                                                                    |  |
| lachname                                                                                                    |                                                                                                    |  |
| lame 1                                                                                                    | Name 3                                                                                                    |  |
| lame 2                                                                                                    | Name 4                                                                                                    |  |
| Adressdaten                                                                                                    |                                                                                                    |  |
| Adressdaten<br>Straße/Hausnr.<br>Postleitzahl/Ort<br>Ortsteil                                                                                                    | Postfach PLZ Postfach                                                                                                    |  |
| Adressdaten<br>Straße/Hausnr.<br>Postleitzahl/Ort<br>Ortsteil<br>Land                                                                                               | Postfach PLZ Postfach                                                                                                    |  |
| Adressdaten<br>straße/Hausnr.<br>iostleitzahl/Ort<br>Drtsteil<br>and<br>Bankdaten                                                                                   | Postfach Constraint Constraint Co |  |
| Adressdaten<br>traße/Hausnr.<br>ostleitzahl/Ort<br>rtsteil<br>and<br>Bankdaten<br>Bankverbindung                                                                    | Umzug     Imzug     Imzug                                                                                                    |  |
| Adressdaten<br>traße/Hausnr.<br>ostleitzahl/Ort<br>rtsteil<br>and<br><b>Bankdaten</b><br>Bankverbindung<br>Bankkonto                                                |                                                                                                    |  |
| kdressdaten<br>raße/Hausnr.<br>sstieltzahl/Ort<br>ttsteil<br>and<br>Bankdaten<br>Bankverbindung<br>Bankkonto<br>Bankschlüssel                                       | Unzug & I   Postfach PLZ Postfach Unzug & I PLZ Postfach Image: SEPA-Mandate I & I Bankland                                                                                                    |  |
| Adressdaten<br>traße/Hausnr.<br>ostietizahl/Ort<br>rtsteil<br>and<br>Bankdaten<br>Bankverbindung<br>Bankkonto<br>Bankschlüssel<br>Kontoinhaber                      |                                                                                                    |  |
| Adressdaten<br>traße/Hausnr.<br>ostleitzahl/Ort<br>vrtsteil<br>and<br>Bankdaten<br>Bankverbindung<br>Bankkonto<br>Bankschlüssel<br>Kontoinhaber<br>Gültig ab        |                                                                                                    |  |
| Adressdaten<br>Straße/Hausnr.<br>Postleitzahl/Ort<br>Drtsteil<br>and<br>Bankverbindung<br>Bankverbindung<br>Banksonto<br>Bankschlüssel<br>Kontoinhaber<br>Gültig ab |                                                                                                    |  |

Der Geschäftspartnertyp legt fest, welche Felder für die Dateneingabe verfügbar sind (z.B. bei natürlichen Personen die Felder Anrede, Vor- und Nachname, weitere Namensbestandteile [wie Namensvor- und zusätze, akademische Titel] bei Organisationen die Felder Anrede, 4 Namensfelder, Rechtsform, Branche, Rechtsträger).

### 5.2.2 Regeln für die Erfassung von natürlichen Personen

Es dürfen folgende Anreden im Mandant 423 verwendet werden

- Frau
- Frau Rechtsanwältin
- Herrn
- Herrn Rechtsanwalt

#### Grundsätzlich:

## Vorname und Nachname müssen immer in die entsprechenden Felder geschrieben werden! Namen und Vornamen sind immer auszuschreiben!

Bei natürlichen Personen können Namenszeilen für Vorsätze, akadem. Titel

| und Zusätze über den Button | <b>E</b> | eingeblendet und entsprechend der Auswahl gepflegt werden. |
|-----------------------------|----------|------------------------------------------------------------|
| Beispiel:                   |          |                                                            |

| Grunddaten       |                  |                  |
|------------------|------------------|------------------|
| Namensdaten      |                  |                  |
| Partnertyp       | Person 💌         |                  |
| Anrede           | Frau             | •                |
| Vorname          | Michaela         |                  |
| Nachname         | Wild             |                  |
| Vorsatzwort 1/2  | <b></b>          | •                |
| Akadem.Titel 1/2 | <b></b>          | <b>•</b>         |
| Namenszusatz     |                  | Format Name      |
| Geburtsdatum     | Earl             |                  |
| Sterbedatum      | Freifrau         |                  |
| Land f.Aufber.   | Freiherr         | ondenzsprache DE |
| Suchbegriff 1/2  | Graf<br>Gräfin I |                  |
|                  |                  |                  |

- Straßennamen immer ausschreiben
- Hausnummern, Postleitzahlen, Postfächer sind ohne Leerzeichen zwischen den Ziffern zu erfassen.
- Die Postleitzahl wird ohne den Zusatz "D" erfasst.
- Ortsteile werden weggelassen

### 5.2.3 Regeln für die Erfassung von Organisationen

Es dürfen folgende Anreden verwendet werden:

| rtner     |                         |         |
|-----------|-------------------------|---------|
| runddaten |                         |         |
| nsdaten   |                         |         |
| typ       | Organisation 💌          |         |
|           | ▼                       |         |
| 1         | Firma                   | ama 3   |
|           | Herrn und Frau          |         |
| 2         | Eigentümergemeinsch. Na | ame 4   |
|           | Erbengemeinschaft       |         |
| sdaten    |                         |         |
| Hausnr.   |                         |         |
| zahl/Ort  |                         | Postfac |
|           |                         | PLZ Po  |
|           | •                       |         |

#### Grundsätzlich:

- Da kein separates Vornamensfeld zur Verfügung steht, ist ggf. der Nachname zuerst zu erfassen (ohne Komma oder sonstige Satzzeichen!)
- Werden Eheleute (juristische Person) erfasst ist der Name des Ehemannes immer zuerst zu erfassen.
- Bei Firmen/Gaststätten ist immer die exakte Firmenbezeichnung zu verwenden
- bei der Erfassung eines Vereins ist der offizielle Vereinsname im Namensfeld 1 zu verwenden. Im Namenfeld 2 kann zusätzlich der 1. Vorsitzende verwendet werden. Dabei ist darauf zu achten, dass "Frau" und "Herr" im Namensfeld nicht ausgeschrieben, sondern abgekürzt verwendet werden müssen (Herr→Hr.

Frau  $\rightarrow$  Fr.)

| Grunddaten       | Weitere Daten              |              |
|------------------|----------------------------|--------------|
| Namensdaten      |                            |              |
| Partnertyp       | Organisation 💌             |              |
| Anrede           | Firma 🔻                    |              |
| Name 1           | Schulte Tiefbauhandel GmbH | Jame 3       |
| Name 2           | 1                          | Jame 4       |
|                  |                            |              |
|                  |                            |              |
| Adressdaten      |                            |              |
| Straße/Haushr.   | Löwenweg 6                 |              |
| Postleitzahl/Ort | 72458 Albstadt             | Postfach     |
| Ortsteil         |                            | PLZ Postfach |
| Land             | DE                         |              |

#### Konstellation "Mehrere Schuldner"

Mehrere Schuldner haften als Gesamtschuldner.

Jeder Schuldner erhält aus diesem Grund eine gleichlautende Rechnung über den Gesamtbetrag. Die Rechnungen haben den gleichen VG. Bei diesem Fall wird ein einheitlicher Geschäftspartner angelegt, hinter dem mehrere Namen hinterlegt werden. Da diese Konstellation nur einmal vorkommt, muss immer ein neuer Geschäftspartner angelegt werden.

| Grunddaten           | 100001910<br>Weitere Daten |        |             |
|----------------------|----------------------------|--------|-------------|
| Namensdaten          |                            |        |             |
| Partnertyp<br>Anrede | Organisation 💌             |        |             |
| Name 1               | Müller Paul                | Name 3 | Hölle Josef |
| Name 2               | Maute Heike                | Name 4 | Amman Gerd  |
|                      |                            |        |             |

Bei der Eigentümer- und Erbengemeinschaften wird ein Ansprechpartner als

Zustellungsbevollmächtigter festgelegt. Dieser muss als GP am System sein bzw. angelegt werden . Näheres siehe unter 5.5

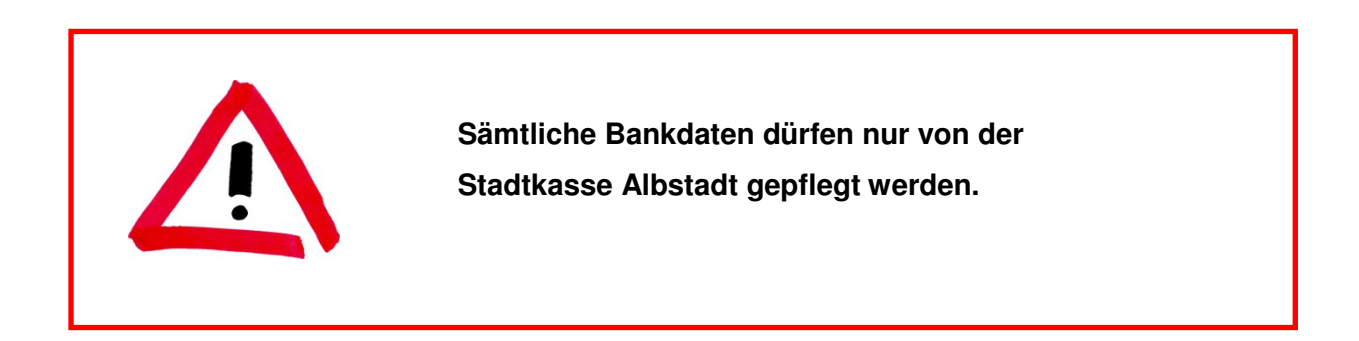

Nach Erfassung der Daten ist die Dublettenprüfung durchzuführen, erst danach kann der Fall gesichert werden:

| DZBW: Stammdatenbearbeitung - Anlegen |                                                                                               |          |  |  |  |
|---------------------------------------|-----------------------------------------------------------------------------------------------|----------|--|--|--|
| Menü 🖌                                | Beenden Abbrechen System      Partner anzeigen Partner ändern Partner anlege Dubletten prüfen |          |  |  |  |
| GeschPartner                          |                                                                                               |          |  |  |  |
| Grunddaten                            |                                                                                               |          |  |  |  |
| Namensdaten                           |                                                                                               |          |  |  |  |
| Partnertyp                            | Person 💌                                                                                      | <b>T</b> |  |  |  |
| Anrede                                | Frau 💌                                                                                        |          |  |  |  |
| Vorname                               | Michaela                                                                                      |          |  |  |  |
| Nachname                              | Wild                                                                                          |          |  |  |  |
|                                       |                                                                                               |          |  |  |  |

| DZBW: Stammdatenbearbeitung - Anlegen |                                                                                                 |  |  |  |  |  |  |  |  |
|---------------------------------------|-------------------------------------------------------------------------------------------------|--|--|--|--|--|--|--|--|
| Menü 🔺                                | Sichern Brenden Abbrechen System Partner anzeigen Partner ändern Partner anlegen Dubletten prür |  |  |  |  |  |  |  |  |
| GeschPartner                          |                                                                                                 |  |  |  |  |  |  |  |  |
| Grunddaten                            | Neitere Daten                                                                                   |  |  |  |  |  |  |  |  |
| Namensdaten                           |                                                                                                 |  |  |  |  |  |  |  |  |
| Partnertyp P                          | erson 🔻                                                                                         |  |  |  |  |  |  |  |  |
| Anrede                                | rau 💌                                                                                           |  |  |  |  |  |  |  |  |
| Vorname                               | ichaela                                                                                         |  |  |  |  |  |  |  |  |
| Nachname M                            | Nd                                                                                              |  |  |  |  |  |  |  |  |

In der gleichen Anwendung kann der GP auch angezeigt werden

| DZBW: Star       | mmdatenbearbeitung - A <u>nze</u> | eigen                                         |                                                                            |
|------------------|-----------------------------------|-----------------------------------------------|----------------------------------------------------------------------------|
| Menü 🖌           | Beenden Abbrechen Syste           | artner anzeigen Frtner ändern Partner anlegen | Dubletten prüfen                                                           |
| GeschPartner     |                                   |                                               |                                                                            |
| Grunddaten       | Weitere Daten                     |                                               |                                                                            |
| Namenedaten      |                                   |                                               | Geschäftspartnernummer (1)                                                 |
| Partnertyp       | <b>T</b>                          |                                               | Partner allgemein Partner nach GP-Rolle DZBW: Partner nach Adresse u. Bank |
| Anrede           | ▼                                 |                                               |                                                                            |
| Vorname          |                                   |                                               | Dettatvalu                                                                 |
| Nachname         |                                   |                                               | P Ostolizen                                                                |
| Name 1           |                                   | Name 3                                        | Hauspurpmer                                                                |
| Name 2           |                                   | Name 4                                        | Länderschlüssel                                                            |
|                  |                                   |                                               | Name1 Nachname Wild*                                                       |
|                  |                                   |                                               | Name2/Vorname                                                              |
| Adressdaten      |                                   |                                               | Geburtsdatum                                                               |
| Straße/Hausnr.   |                                   |                                               | Suchbegriff 1                                                              |
| Postleitzahl/Ort |                                   | Postfach                                      | Suchbegrift 2                                                              |
| Ortsteil         |                                   | PLZ Postfach                                  | Geschäftspartner                                                           |
| Land             |                                   |                                               | Gütig zun 11.12.2014                                                       |
|                  |                                   |                                               | Bankschlüssel                                                              |
|                  |                                   |                                               | Bankkonto                                                                  |
| Bankdaten        |                                   |                                               | Bankland                                                                   |
| Bankverbindung   |                                   | Wechsel                                       | IBAN                                                                       |
| Bankkonto        | B/                                | AN                                            | BIC/SIMFT                                                                  |
| Bankschlüssel    | Ba                                | inkland                                       | Partnergesellschaft                                                        |
| Kontoinhaber     |                                   |                                               | Maximale Trefferzahl 500                                                   |
| Gültig ab        | Gültig bis                        |                                               |                                                                            |
|                  |                                   |                                               |                                                                            |
|                  |                                   |                                               |                                                                            |
| 4                |                                   |                                               |                                                                            |
|                  |                                   | SAP                                           | ▶ /DZBWWSTA_STAMM 1/1rrzssap078                                            |

# 5.3 Vertragskonto

Das Vertragskonto stellt die mittlere Ebene der PSCD-Stammdaten dar. Jedes Vertragskonto repräsentiert eine Forderungsart. Es ist die Einheit, die der Gruppierung (z.B. Steuerart) der Geschäftspartner-Buchungen dient. Es wird bei der Anlage eines Vertragsgegenstandes automatisch angelegt.

Die Verwendung von verschiedenen Vertragskontenkategorien ist abhängig davon, ob verschiedene Mahnverfahren und Verrechnungssteuerungen für Zahlungen für die verschiedenen Forderungsarten relevant sind, denn **für jedes Mahnverfahren** muss mindestens **ein Vertragskontotyp** angelegt sein.

Beim Vertragskonto wird folgendes hinterlegt:

- Mahnverfahren
- Zinsschlüssel
- Buchungskreis, gruppe
- Toleranzgruppe

Vertragskonten werden immer maschinell angelegt, sobald ein zugehöriger Vertragsgegenstand angelegt wird.

# 5.4 Vertragsgegenstand

Die Vertragsgegenstandsart repräsentiert die Einnahmeart (z.B. 0100) und der Vertragsgegenstand (VG) stellt das Buchungszeichen dar (z.B. 50101000000). Im **Ausgabenbereich** gibt es grundsätzlich eine Vertragsgegenstandsart **59999.** Für die Abbildung des NHVs (früher SHV) wurde eine weitere Vertragsgegenstandsart 57777 eingerichtet, die Auszahlungsanordnung der Lohnsteuer erfolgt auf 59998

Der Vertragsgegenstand wird einem Vertragskonto und einem Geschäftspartner zugeordnet. Er entspricht einem Personenkonto und wird – *mindestens für die Einnahmevorgänge* – nach außen gegeben. Er stellt die unterste Ebene im Geschäftspartnermodell dar.

Beim Vertragsgegenstand wird folgendes hinterlegt:

- Buchungszeichen (Personenkonto [PK]) als Schlüssel
- Referenzierung auf Adresse

- Referenzierung auf Bankverbindung
- Abweichender Mahnempfänger
- Einnahme- und Ausgabezahlwege
- Mahn- und Vollstreckungssachbearbeiter

Der Vertragsgegenstandsanlage erfolgt grundsätzlich durch die Kollegen aus Obernheim. Die Anlage erfolgt entweder im Rahmen einer Neuanlage in KMV oder im Zusammenhang mit der Fertigung einer Annahmeanordung über den Buchungsmanger (siehe Kapitel 6). Grundsätzlich werden die Daten in der gleichen TA wie auch der GP gepflegt. Das bedeutet, dass die Neuanlage des GPs sowie der Aufbau des Vertragsgegenstands aus KMV heraus in einem Zug erfolgen können.

| 2 Statimenu<br>2 Statimenu<br>2 DZBW: Stammdatenbearbeitung - Anzeigen |                                                                                                    |
|------------------------------------------------------------------------|----------------------------------------------------------------------------------------------------|
| enü 🖌 🗧 Beenden Abbrechen System 🖌 Partner anzeigen Partner ändern     | Partner anlegen Dubletten prüfen                                                                                                    |
| Grunddaten Wetere Daten                                                |                                                                                                    |
| lamensdaten                                                            | Geschäftspartnernummer (1)                                                                                                    |
| Anrede  Arrede Arrede Nachnane Nachnane Name 1 Name 2 Name 4           | Partner aligemein         Partner nach GP-Rolle         DZBW/. Partner nach Adresse u. Bank         C           Name1/Nachname         Wdd* |
| Adressdaten<br>Straße/Hausnr.                                          |                                                                                                    |
| Strake/Houstr.                                                         |                                                                                                    |

D

Gegenstandsart

Zunächst der GP zu ermitteln, welchem ein neuer VG zugeordnet werden soll

Nach Öffnung des Matchcodes Verfügung stehenden Vertragsgegenstandsarten: erscheinen alle zur

| DZBW: Star       | DZBW: Stammdatenbearbeitung - Anlegen                       |                                             |  |  |  |  |  |  |
|------------------|-------------------------------------------------------------|---------------------------------------------|--|--|--|--|--|--|
| Menü 🖌           | Sichern Beenden Abbrechen System A Partner anzeigen Partner | ner ändern Partner anlegen Dubletten prüfen |  |  |  |  |  |  |
| GeschPartner     |                                                             | t eines Vertragsgegenstandes (1)            |  |  |  |  |  |  |
| Grunddaten       | Weitere Daten                                               |                                             |  |  |  |  |  |  |
| Hamanadatan      |                                                             | Einschrankungen                             |  |  |  |  |  |  |
| Partnertyn       | Dent on T                                                   |                                             |  |  |  |  |  |  |
| Anrede           | Herrn T                                                     | Art 🚊 Bezeichnung der Gegenstandsart        |  |  |  |  |  |  |
| Vorname          | Joseh                                                       | 100 Grundsteuer                             |  |  |  |  |  |  |
| Nachname         |                                                             | 101 Gewerbesteuer                           |  |  |  |  |  |  |
|                  | ungurman.                                                   | 102 Hundesteuer                             |  |  |  |  |  |  |
|                  |                                                             | 210 Pacht                                   |  |  |  |  |  |  |
| Adresedaten      |                                                             | 211 Miete                                   |  |  |  |  |  |  |
| Straße/Hausnr.   | Entenhausenplatz 8888                                       | 000 Benutzungsgebühren                      |  |  |  |  |  |  |
| Postleitzahl/Ort | 72458 Albstadt Postfach                                     | 010 Verwaltungsgebühren                     |  |  |  |  |  |  |
| Ortsteil         | PLZ Postfac                                                 | 100 S.privatrechtl. Leist.Entgette          |  |  |  |  |  |  |
| Land             | DE                                                          | 101 Erträge aus Verkauf                     |  |  |  |  |  |  |
|                  |                                                             | 102 Erstattungen                            |  |  |  |  |  |  |
| L                |                                                             | 103 Zuweisungen und Zuschüsse               |  |  |  |  |  |  |
| Bankdaten        |                                                             | 104 Sonst.ordentliche Erträge               |  |  |  |  |  |  |
| Bankverbindung   |                                                             | 105 Einnahmen THH3 u.a.                     |  |  |  |  |  |  |
| Bankkonto        | IBAN                                                        | 106 Zinserträge/Ertr.a.Gewinnant.           |  |  |  |  |  |  |
| Bankschlüssel    | Bankland                                                    | 107 Konzessionsabgabe                       |  |  |  |  |  |  |
| Kontoinhaber     |                                                             | 108 Mieten und Pachten                      |  |  |  |  |  |  |
| Gültig ab        | Güttig bis                                                  | 109 Grunderwerb                             |  |  |  |  |  |  |
|                  |                                                             | 110 Zuschüsse                               |  |  |  |  |  |  |
| L                |                                                             | 111 Veräußerung bewegl. Vermögen            |  |  |  |  |  |  |
| Vertragsdaten    |                                                             | 666 NHV Einzahlung                          |  |  |  |  |  |  |
| Gegenstandsart   |                                                             |                                             |  |  |  |  |  |  |
| •                |                                                             | Einträge gefunden                           |  |  |  |  |  |  |

Nach Übernahme der VGart wird der Vertragsgegenstand (PK) generiert.

Zusätzlich ist das Feld

KontFindMerkmal

zu erfassen.

| Kontenfindung     | smerkmal für Vertragsgegenstände (1)              | Kontenfindungsmerkmale                          | -  |
|-------------------|---------------------------------------------------|-------------------------------------------------|----|
| ▶ Eins            | chränkungen                                       | eG                                              | 07 |
|                   |                                                   | GmbH                                            | 07 |
|                   |                                                   | AG                                              | 07 |
| KoFiMerkm.        | ≞ Text                                            | KG                                              | 07 |
|                   | - Cont                                            | OHG                                             | 07 |
| 00                | Bund                                              | e.V.                                            | 08 |
| 01                | Land                                              | Albstadtwerke GmbH                              | 05 |
| 02                | Gemeinden (GV)                                    | Amt 10 (20, 32, 40,)                            | 02 |
| 02                | Zusela evisionel deval                            | Amtsgericht                                     | 01 |
| 03                | Zweckverbalide und dergi.                         | aswohnbau GmbH                                  | 05 |
| 04                | sonst. öffentl. Bereich                           | Bundeseisenbahnvermögen                         | 00 |
| 05                | Verbundene Unternehmen, Beteiligungen, Sonderverm | Bundesrepublik Deutschland                      | 00 |
| 00                | äfferti Senderreehnungen                          | Bundeswehrbrandschutz                           | 00 |
| 00                | offenal sonderrechnungen                          | Bundeswehr Dienstleistungszentrum               | 00 |
| 07                | Private Unternehmen                               | DRK Blutspendedienst                            | 01 |
| 08                | übrige private Bereiche                           | DRK Ortsgruppe Tailfingen                       | 80 |
| A0                | Mitarbeiter, Organmitglieder und Gesellschafter   | Finanzami                                       | 01 |
| 87                | Kreditinstitute                                   | Freiberufliche (Architekten etc.)               | 07 |
| BO                | eenst würster inländigeher Bereich                | Schulen                                         | 02 |
| 00                | sonst. privater iniandischer Dereich              | Klärschlammverwertung Albstadt GmbH             | 07 |
| B9                | sonst. privater ausländischer Bereich             | Land Baden-Württemberg                          | 01 |
| XX                | Aus laufender Schnittstelle (nicht zugeordnet)    | Landratsamt                                     | 02 |
|                   |                                                   | Rentenversicherungen der Arbeiter und Angestell | 04 |
|                   |                                                   | Sparkasse Zollernalb                            | 06 |
| 14 Eintrage gefür | nden                                              | Träger der gesetzlichen Krankenversicherung     | 04 |
|                   |                                                   | Träger der gesetzlichen Pflegeversicherung      | 04 |
|                   |                                                   | Träger der gesetzlichen Unfallversicherung      | 04 |
|                   |                                                   | Krankenkassen                                   | 04 |

Mit dem Kontenfindungsmerkmal wird die Bereichsabgrenzung nach Zahlungsströmen (siehe auch Anlage 27.5 zur VwV Produkt-und Kontenrahmen) abgebildet. Standardmäßig ist **08 – übriger privatrechtlicher Bereich** hinterlegt. Als Hilfestellung haben wir die abgebildete Tabelle erarbeitet:

Nach dem Sichern der Daten steht der Vertragsgenstand für die weitere Verarbeitung zur Verfügung.

| ertragsdaten    |             |            |
|-----------------|-------------|------------|
| egenstandsart   | 5000        |            |
| /ertragsgegenst | 55000000078 | Infofeld 1 |
| erechtGruppe    |             | Infofeld 2 |
| ContFindMerkmal | 08          |            |
| luchungssperre  |             |            |

# 5.5 Weitere Korrespondenzempfänger ("Zustellbevollmächtigte")

| Muse KM Smart<br>Kasse                                |                                                       |              |
|-------------------------------------------------------|-------------------------------------------------------|--------------|
| <u>m</u> Startmenü                                    |                                                       |              |
| DZBW: Stammdatenbearbeitung - Ändern                  |                                                       |              |
| Menü 🖌 🦳 Kohern Beenden Abbrechen System 🖌            | Partner anzeigen Partner ändern Partner anlegen Duble | etten prüfen |
| GeschPartner 1100001918                               |                                                       |              |
| Grunddaten Weitere Daten                              |                                                       |              |
| Vertragskonto                                         |                                                       |              |
| Vertragskonto 400001886 Mahnverfahren Privatr         | echtlich mit Verzugszinsen / mit MK (4ST) 🔻           | -            |
| Vtrgskontotyp EV Einn. PR mit VZ                      |                                                       |              |
|                                                       |                                                       |              |
|                                                       |                                                       |              |
| Gewählter Vertragsgegenstand                          |                                                       |              |
| Vertragsgegenstand 55000000086                        |                                                       |              |
|                                                       |                                                       |              |
|                                                       |                                                       |              |
| Korrespondenz / Mahnen                                |                                                       |              |
| Mahnsachbearbeiter                                    |                                                       |              |
| Vollstreckungssachb.                                  |                                                       |              |
| Mahnsperre                                            |                                                       |              |
|                                                       |                                                       |              |
| KorrArt Korr-Bez. Kolle abweic Emptanger An Erklarung | Aktivitat Bezeichnung                                 |              |
|                                                       | 772401 Testra                                         |              |
|                                                       |                                                       |              |
|                                                       |                                                       |              |
|                                                       |                                                       |              |
|                                                       |                                                       | -            |
|                                                       |                                                       |              |

Im Reiter "Weitere Daten" wird die Korrespondenz an abweichende oder zusätzliche Empfänger geregelt. Ein abweichender Korrespondenzempfänger muss zuvor immer als GP im System angelegt werden. Er benötigt nicht unbedingt ein VK oder einen VG, kann aber auch gleichzeitig ein "normaler" GP bzw. Schuldner mit VKs und/ oder VGs sein. Es gibt viele verschiedene Korrespondenzarten: Im DZ-KM V werden allerdings nur folgende Rollen verwendet:

- 0003 Mahnung
- ZD10 Gesamtschuldner (allg.) mit Bescheid
- ZD11 Gesamtschuldner (allg.) ohne Bescheid
- ZD12 Gesellschafter mit Bescheid
- ZD13 Gesellschafter ohne Bescheid
- ZD14 Zusteller (= abw. Bescheidempfänger)
- ZD15 Vertreter

Die Korrespondenzart "**Abweichender Mahnempfänger**" wirkt sich auf den Adressaten der Mahnung aus. Hier muss man darauf achten, ob das Kennzeichen "**abweichend**" gesetzt ist. In diesem Fall erhält nur der als abweichender ME bestimmte GP die Mahnung, im anderen Fall erhalten der Abgabenschuldner und der abweichende ME eine Ausfertigung.

Alle anderen Korrespondenzarten werden nur im Zusammenhang mit der Erstellung von Bescheiden im DZ-KM V verwendet.

# 6 Buchungen / Bewirtschaftung

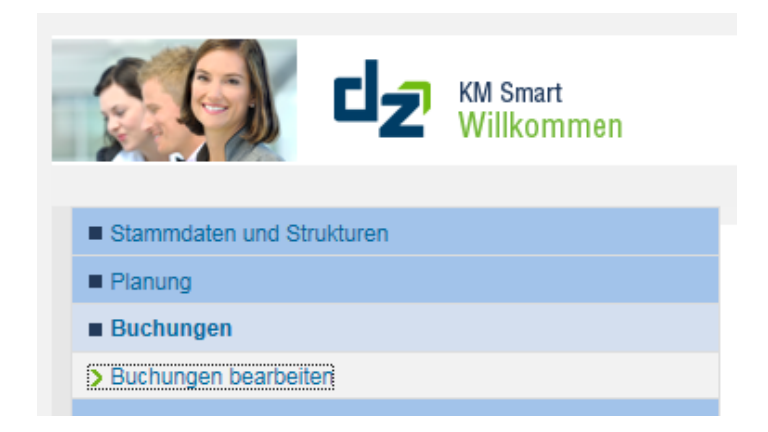

Der Prozess "**Buchungen**" umfasst derzeit den untergeordneten Prozess "Buchungen bearbeiten" und ist in nachfolgende Buchungsbereiche aufgeteilt.

### 6.1 Allgemeines

Der Anwender kann im Prozess der jeweiligen Anordnung selbst Felder wählen, die ein- bzw. auszublenden sind und diese in einer individuellen Sicht abspeichern.

Dies kann über die Einstellungen gesteuert werden.

| Kopfdaten                                                    |         |            |        |      |               |                 |                |              |              |
|--------------------------------------------------------------|---------|------------|--------|------|---------------|-----------------|----------------|--------------|--------------|
| Belegdatum:         11.12.2014         1         * Referenz: |         |            |        |      |               |                 |                |              |              |
| Sicht: [Standardsicht] Verteilobjekt auflösen                |         |            |        |      |               |                 |                | 2            |              |
| T *Vertrag                                                   | *Betrag | VerteilObj | *Konto | KSTL | Positionstext | Nettofälligkeit | Finanzposition | Finanzstelle | Profilcenter |
|                                                              | 0,00    |            |        |      |               |                 |                |              |              |

Ein- bzw. auszublendende Felder auswählen und positionieren.

| ht [          | Standardsicht] 🗸      | Sichern | Sichern als         | _ÖSC | hen Eigenschaften     |   |
|---------------|-----------------------|---------|---------------------|------|-----------------------|---|
| Spalt         | enauswahl Sortierung  | ) Be    | erechnung Filter    |      | Darstellung           |   |
| F             | Ausgeblendete Spalten |         | •                   | Ē    | Eingeblendete Spalten | 1 |
| Anordnungsnr. |                       |         |                     |      | Vertrag               |   |
|               | Zeitraum              |         |                     |      | Betrag                |   |
|               | Zeilennummer          |         | Hinzufügen <b>b</b> |      | VerteilObj            |   |
|               | Buchungskreis         |         | < Entfernen         |      | Konto                 |   |
|               | Geschäftsp            |         | CEnterner           |      | KSTL                  |   |
|               | Vertragskonto         |         |                     |      | Positionstext         |   |
|               | Subapplikation        |         |                     |      | Nettofälligkeit       |   |
|               | Hauptvorgang          |         |                     |      | Finanzposition        |   |
|               |                       |         |                     | Ā    | Reihenfolge T         | Ŧ |

| Sicht sicherr   | als      | <b>×</b>     |
|-----------------|----------|--------------|
| * Beschreibung: |          |              |
| Zuordnung:      | Benutzer |              |
| Einstiegssicht  |          |              |
|                 |          | OK Abbrechen |

Namen für die benutzerspezifische Sicht vergeben und mit "OK" bestätigen.

# 6.2 Zahlungsanordnung Ergebnisbereich bearbeiten

| Startmenü 🗌 Vollbild                         |
|----------------------------------------------|
| Beleg suchen                                 |
| Zahlungsanordnung Ergebnisbereich bearbeiten |
| > Annahmeanordnung                           |
| > Annahmeabsetzungsanordnung                 |
| > Auszahlungsanordnung                       |
| > Auszahlungsabsetzungsanordnung             |
| > Nebenforderungen buchen                    |
| > Nebenforderungen absetzen                  |
| Buchung Investitionsbereich bearbeiten       |
| Verrechnungsanordnung bearbeiten             |
| Weitere Buchungsprozesse bearbeiten          |
| Infosystem                                   |

# 6.2.1 Annahmeanordnung

| Startmenü Vollb                                            | ild                     |                        |         |        |                      |             |       |             |                |                 | K05(423)       | () Exit |
|------------------------------------------------------------|-------------------------|------------------------|---------|--------|----------------------|-------------|-------|-------------|----------------|-----------------|----------------|---------|
| Anordnung                                                  |                         |                        |         |        |                      |             |       |             |                |                 |                | -       |
| Anordnungsnummer:<br>Anordnungstyp: A<br>Anordnungsstatus: | لت]<br>Annahmeanordnung | Buchen mit Vorlage:    |         |        |                      |             |       |             |                |                 |                |         |
| Kopfdaten                                                  |                         |                        |         |        |                      |             |       |             |                |                 |                |         |
| Belegdatum: 11.12.20                                       | 114 T Buchungsdatum:    | 11.12.2014 1 Referenz: |         |        |                      |             |       |             |                |                 |                |         |
| Sicht: [Standardsicht]                                     | 🗸 📄 Export 🖌 📑          |                        |         |        |                      |             |       |             |                |                 |                | 4       |
| To Vertrag                                                 | DZ_Vorname              | DZ_Nachname            | "Betrag | Anlage | Produkt/Kostenstelle | Investition | Konto | Steuerkennz | "Positionstext | Nettofälligkeit | Finanzposition |         |
|                                                            |                         |                        | 0,00    |        |                      |             |       |             |                |                 |                |         |
|                                                            |                         |                        | 0,00    |        |                      |             |       |             |                |                 |                |         |
|                                                            |                         |                        | 0,00    |        |                      |             |       |             |                |                 |                |         |
|                                                            |                         |                        | 0,00    |        |                      |             |       |             |                |                 |                |         |
|                                                            |                         |                        | 0,00    |        |                      |             |       |             |                |                 |                |         |
|                                                            |                         |                        | 0,00    |        |                      |             |       |             |                |                 |                |         |
|                                                            |                         |                        | 0,00    |        |                      |             |       |             |                |                 |                |         |
|                                                            |                         |                        | 0,00    |        |                      |             |       |             |                |                 |                |         |

| Feldbezeichnung Smart                | Feldwert                                                                                                    |  |  |  |
|--------------------------------------|----------------------------------------------------------------------------------------------------|--|--|--|
| Anordnungsnummer                     | Dieses Feld wird entweder gefüllt, sobald eine<br>Anordnung gespeichert wurde oder der Anwender<br>gibt hier eine Nummer ein, um eine bestehende<br>Anordnung anzuzeigen.             |  |  |  |
| Anordnungsstatus                     | Status abgeschlossen → Die Anordnung ist<br>genehmigt<br>Status in Genehmigung → Die Anordnung muss noch<br>genehmigt werden.                                                         |  |  |  |
| Belegdatum (Pflichtfeld)             | In der Regel Datum der Rechnung – hieraus wird d<br>Nettofälligkeit errechnet                                                                                                    |  |  |  |
| Referenz                             | Kann-Eingabe                                                                                                    |  |  |  |
| Vertrag (Pflichtfeld)                | Eingabe oder Auswahl über F4-Suchhilfe (siehe unten), vgl. hierzu auch Kapitel 5.4                                                                                                    |  |  |  |
| DZ-Vorname/DZ-Nachname (nur Anzeige) | ) Der Wert wird aus dem Vertrag abgeleitet.                                                                                                    |  |  |  |
| Betrag (Pflichtfeld)                 | Eingabe                                                                                                    |  |  |  |
| Produkt / Kostenstelle               | Auswahl wird vorgegeben                                                                                                    |  |  |  |
| Konto (nur Anzeige)                  | Der Wert wird aus der Kontenfindung des Vertrags abgeleitet.                                                                                                    |  |  |  |
| Steuerkennzeichen                    | Muss bei den Betrieben gewerblicher Art<br>(Mehrzweckhalle, Forst, Wasserversorgung)<br>eingegeben werden.A0Kein SteuervorgangA1Ausgangssteuer Inland 19 %A2Ausgangssteuer Inland 7 % |  |  |  |

| Feldbezeichnung Smart                          | Feldwert                                                                                                    |
|------------------------------------------------|----------------------------------------------------------------------------------------------------|
| Positionstext (Pflichtfeld)                    | VG Bezeichnung wird automatisch gezogen, die um eine manuelle Eingabe ergänzt werden kann;                                                                  |
|                                                | sofern die VG Bezeichnung nicht in der Anordnung<br>angedruckt werden soll, muss "%" vor dem<br>manuellen Text erfasst werden                               |
| Nettofälligkeit                                | Wird aus dem Belegdatum und den hinterlegten<br>Zahlungsbedingungen abgeleitet – bei einem<br>anderen Fälligkeitsdatum ist eine manuelle Eingabe<br>möglich |
| Finanzposition / Finanzstelle (Nur<br>Anzeige) | Werden abgeleitet                                                                                                    |

Nachdem die Anordnung gespeichert wurde,

Anordnung 10000003854 wurde angelegt. - Hilfe anzeigen

wird der Anordnungsdruck aktiviert und ein PDF-Dokument wird erzeugt.

| bl:                       |              |                      |                       |  |
|---------------------------|--------------|----------------------|-----------------------|--|
|                           |              | Anordnung            |                       |  |
|                           |              | Rechnung             |                       |  |
|                           |              |                      |                       |  |
|                           |              |                      |                       |  |
|                           |              |                      |                       |  |
|                           |              |                      |                       |  |
| Annahmeanordnung          |              |                      |                       |  |
|                           |              | Erfasst von          | : ALB2123             |  |
|                           |              | Erfassungsdatum      | 11 12 2014            |  |
|                           |              | Buchungsdatum        | 11.12.2014            |  |
| Datum der Belegänderung : |              |                      |                       |  |
|                           | An die Kasse | : Gemeinde Obernheim |                       |  |
|                           |              | Anordnungsnummer     | : 10000003854         |  |
| System                    | K05          |                      |                       |  |
| Mandant                   | 423          | Buchungsperiode      | : 12/2014             |  |
| Finanzkreis               | 1000         |                      | 2014                  |  |
| Geschäftsbereich          | 1000         |                      | 2014<br>Haushaltsiahr |  |
|                           |              |                      | . additatojuni        |  |
| Sachkonto                 | 33210000     | Benutzungsgeb. u.ä.  | Kasse                 |  |
| Profit Center             | 53800000     | Abwasserbeseitigung  | 110330                |  |
| Aplage / Uptorp           | 0000         | wasser/Abwasser      |                       |  |
| Kostenstelle              | 53800000     | Abwasserbeseitigung  |                       |  |
| PSP-Flement               | 00000000     | / www.sserbesengung  |                       |  |
| Auftragsnummer            |              |                      | RPA                   |  |
| Finanzposition            | 63210000     | Benutzungsgeb. u.ä.  |                       |  |
| Finanzstelle              | 53800000     | Abwasserbeseitigung  |                       |  |
| Nettofälligkeit           | 11.12.2014   |                      |                       |  |

### F4- Suchhilfe:

Belegdatum: 11.12.2014

1 \* Buchu

| Sicht: [Standardsicht]                                                   | <b>F4</b> oder über den <b>Matchcode</b> (vgl. Bildausschnitt) in die Suchhilfe abgesprungen werden |
|--------------------------------------------------------------------------|----------------------------------------------------------------------------------------------------|
| r□ *Vertrag D2_von name □                                                |                                                                                                    |
|                                                                          | KM Smart: Web Dynpro Anwendung (Mainframe) 🗖 🗙                                                      |
| Hier wird empfohlen <b>über den</b>                                      | Name1/Nachname:                                                                                     |
| Geschäftspartner bzw. über den                                           | Geschäftspartner:                                                                                   |
| Vertragsgegenstand (bisher                                               | Vertragsgegenstand:                                                                                 |
| Buchungszeichen) zu selektieren. Dat                                     | Dei Vertragskontotyp                                                                                |
| bildet "*" den Platzhalter für beliebig vie                              | e Anzahl der Einträge in der Werteliste einschränken auf 200                                        |
| variable Zeichen und "+" den Platzhalte                                  | r für ein Suche starten Zurücksetzen 🗋 VG anlegen                                                   |
| variables Zeichen.                                                       | OK Abbrechen                                                                                        |
| Suchkriterien     Weitere Suchhilfen: DZBW: Partner nach Adresse u. Bank | ~                                                                                                   |
| Name1/Nachname v ist                                                     | ~ · · · · · · · · · · · · · · · · · · ·                                                             |
| BIC/SWIFT v ist                                                          | <ul> <li>✓</li> </ul>                                                                               |
| IBAN 🗸 ist                                                               | ~ © ©                                                                                               |
| Suchbegriff 1 v                                                          | ~ ·                                                                                                 |
| Suchen Einträge löschen Auf Standard zurücksetzei                        | Maximale Anzahl von Treffern: 500                                                                   |

Im Feld "Vertrag" kann entweder über die Funktionstaste

Hier wird empfohlen über die Bankverbindung des Geschäftspartners zu suchen.

In Obernheim bestehen aktuell folgende konsumtive Vertragsgegenstandsarten:

- 5000 Benutzungsgebühren
- 5010 Verwaltungsgebühren
- 5100 sonstige privatrechtliche Leistungsentgelte
- 5101 Erträge aus Verkauf
- 5102 Erstattungen
- 5103 Zuweisungen und Zuschüsse
- 5105 Leistungen aus dem Finanzausgleich (Gem.anteil ESt., USt., Schlüsselzuweisungen, etc.)
- 5106 Zinserträge / Erträge aus Gewinnanteilen
- 5107 Konzessionsabgaben
- 5108 Mieten und Pachten

#### Integrierte Stammdatenanlage:

Wird im Anordnungsprozess bei der Suche des Vertragsgegenstandes über oben genannte Suchkriterien festgestellt, dass ein Geschäftspartner zwar vorhanden ist, jedoch aber nicht der benötigte Vertragsgegenstand, so kann direkt aus der Suchhilfe heraus in die Stammdatenanlage abgesprungen werden.

| •   | Es wurden                                                  |               | 7 Zeilen gefur  | nden Hilfe anze | igen         |              |                |               |
|-----|------------------------------------------------------------|---------------|-----------------|-----------------|--------------|--------------|----------------|---------------|
|     |                                                            |               |                 |                 |              |              |                |               |
| Nar | me1/Nachname:                                              | WITTMER*      |                 | \$              |              |              |                |               |
| Nar | me2/Vorname:                                               | ۵             |                 | \$              |              |              |                |               |
| Ge  | schäftspartner:                                            | ۰             | L)              | \$              |              |              |                |               |
| Ver | tragsgegenstand:                                           | ۵             |                 | \$              |              |              |                |               |
| Ver | tragskonto:                                                | ۵             |                 | \$              |              |              |                |               |
| Ver | tragskontotyp:                                             | ♦             |                 | \$              |              |              |                |               |
| √   | Anzahl der Einträge in der Warteliste einschranken auf 200 |               |                 |                 |              |              |                |               |
| S   | uche starten Zur                                           | ücksetzei     | VG anlegen      |                 |              |              |                |               |
|     |                                                            |               | _               |                 |              |              |                |               |
|     |                                                            |               |                 |                 |              |              |                |               |
|     | Geschäftspartn.                                            | Vertragskonto | Vtrgskontobez.  | Vtrgskontotyp   | Vertrag      | Vertragsbez. | Name1/Nachname | Name2/Vorname |
|     | 1100000390                                                 | 400000135     | Einn. ÖR mit SZ | ES              | 501000295603 | Grundsteuer  | WITTMER        | HANS-PETER    |

| eschPartner                                                                                                    |                                                                |  |
|----------------------------------------------------------------------------------------------------|----------------------------------------------------------------|--|
| Grunddaten                                                                                                    |                                                                |  |
| 2                                                                                                    | Weitere Daten                                                  |  |
| Namensdaten                                                                                                    |                                                                |  |
| Partnertyp                                                                                                    |                                                                |  |
| Anrede                                                                                                    |                                                                |  |
| Vorname                                                                                                    |                                                                |  |
| Nachname                                                                                                    |                                                                |  |
| Name 1                                                                                                    | Name 3                                                         |  |
| Name 2                                                                                                    | Name 4                                                         |  |
| Adressdaten<br>Straße/Hausnr.<br>Postleitzahl/Ort                                                                                                  | Um., 2 1 1                                                     |  |
| Adressdaten<br>Straße/Hausnr.<br>Postleitzahl/Ort<br>Ortsteil<br>Land                                                                              | Um 2 1 1 1 1 1 1 1 1 1 1 1 1 1 1 1 1 1 1                       |  |
| Adressdaten<br>Straße/Hausnr.<br>Postleitzahl/Ort<br>Ortsteil<br>Land<br>Bankdaten                                                                 | Um 2       Postfach       PLZ Postfach                         |  |
| Adressdaten<br>Straße/Hausnr.<br>Postleitzahl/Ort<br>Ortsteil<br>Land<br>Bankdaten<br>Bankverbindung                                               | Um., 2 1 1                                                     |  |
| Adressdaten<br>Straße/Hausnr.<br>Postleitzahl/Ort<br>Ortsteil<br>Land<br>Bankdaten<br>Bankverbindung<br>Bankkonto                                  | Um 22 1 10 10 10 10 10 10 10 10 10 10 10 10 1                  |  |
| Adressdaten<br>Straße/Hausnr.<br>Postleitzahl/Ort<br>Ortsteil<br>Land<br>Bankdaten<br>Bankverbindung<br>Bankkonto<br>Bankschlüssel                 | Um & I Me<br>Postfach<br>PLZ Postfach                          |  |
| Adressdaten<br>Straße/Hausnr.<br>Postleitzahl/Ort<br>Ortsteil<br>Land<br>Bankdaten<br>Bankverbindung<br>Bankkonto<br>Bankschlüssel<br>Kontoinhaber | Um (2)   Postfach PLZ Postfach PLZ Postfach IBAN IBAN Bankland |  |

Hier ist analog der Vorgehensweise gemäß Ziffer 5.4 vorzugehen.

Ist ein Geschäftspartner nicht vorhanden, muss ein neuer angelegt werden.

#### 6.2.2 Annahmeabsetzungsanordnung

#### § 16 (1) GemHVO

(1) Die Rückzahlung zu viel eingegangener Beträge ist bei den Erträgen und Einzahlungen abzusetzen, wenn die Rückzahlung im selben Jahr vorgenommen wird, in dem der Betrag eingegangen ist. In den anderen Fällen sind die Rückzahlungen als Aufwendungen und Auszahlungen zu behandeln.

#### a) Erfassung mit Vorlage

Anordnungen, die **noch nicht ausgeglichen** sind, können unter Berücksichtigung der rechtlichen Vorgaben mit Vorlage abgesetzt werden.

Hierzu muss das Flag "Buchen mit Vorlage" gesetzt werden.

| Startmenü Vollbild                  |                            |                       |  |  |
|-------------------------------------|----------------------------|-----------------------|--|--|
| Anordnung                           |                            |                       |  |  |
| Anordnungsnummer:<br>Anordnungstyp: | Annahmeabsetzungsanordnung | Buchen mit Vorlage: 🗹 |  |  |
| Anordnungsstatus:                   |                            |                       |  |  |
| Vorlage                             |                            |                       |  |  |
| Vorlagennummer:                     | ت                          |                       |  |  |
|                                     |                            |                       |  |  |

Das Feld **Vorlagenummer** öffnet sich – hier muss die Anordnungsnummer des Vorlagebelegs erfasst werden. Durch bestätigen mit "Enter" werden die Daten des Vorlagebelegs in die zu erfassende Annahmeabsetzungsanordnung gezogen. Nur der Betrag muss angepasst werden (abzusetzender / reduzierender Betrag).

#### b) Erfassung ohne Vorlage

Hier muss analog des Prozesses "Annahmeanordnung" vorgegangen werden. Vergleiche hierzu Kapitel 6.2.1 Annahmeanordnung

### 6.2.3 Dauerannahmeanordnung

Die Dauerannahmeanordnungen werden ebenfalls über den Prozess der Annahmeanordnung abgebildet und analog dieser Ausführungen erfasst. Zusätzlich ist das Flag "Daueranordnung" zu setzen.

| Anordnung                                                                                                 |                                      |
|----------------------------------------------------------------------------------------------------|--------------------------------------|
| Anordnungsnummer: <ul> <li>Anordnungstyp:</li> <li>Annahmeanordnung</li> <li>Anordnungsstatus:</li> </ul> | Buchen mit Vorlage:  Daueranordnung: |

Es öffnet sich ein für die Daueranordnungen bestehender Menüpunkt, um die Ausführungsdaten erfassen zu können.

| Ausführungsdaten                                    |       |   |                           |              |  |
|-----------------------------------------------------|-------|---|---------------------------|--------------|--|
| Ausführungszeitraum:<br>* Erster Fälligkeitstermin: | neu 🗸 |   | Letzter Fälligkeitstermin | 1            |  |
|                                                     |       |   | kein Endedatum            |              |  |
| * Rhythmus:                                         |       | ~ | * Abstand: 000            | Sondertermin |  |

| Feldbezeichnung Smart     | Feldwert                                                                                                    |
|---------------------------|----------------------------------------------------------------------------------------------------|
| Ausführungszeitraum       | Nicht definiert – das Feld ist daher mit "neu"<br>vorbelegt                                                                                                    |
| Erster Fälligkeitstermin  | Datum der ersten Fälligkeit einer Buchung                                                                                                    |
| Letzter Fälligkeitstermin | Daueranordnung nur begrenzt gültig                                                                                                    |
| Kein Endedatum            | Ist der letzte Fälligkeitstermin nicht bekannt,<br>so muss das Feld "kein Endedatum" gewählt<br>werden                                                                     |
| Rhythmus                  | Gibt an, wie häufig das Programm aus der<br>Daueranordnung heraus einen<br>Vertragskontokorrentbeleg erzeugen soll                                                         |
| Abstand                   | gibt an, wann bei periodisch auftretenden<br>Terminen der jeweils nächste Termin folgen<br>soll, z. B. monatlich = 1                                                       |
| Sondertermin              | Hier kann außerhalb der Fälligkeiten ein<br>zusätzlicher Fälligkeitstermin außerhalb des<br>Intervalls hinzugefügt oder innerhalb des<br>Intervalls ausgeschlossen werden. |

# 6.2.4 Auszahlungsanordnung

| Startmenü Vollbi                                            | ld                       |                          | ]       |            |                      |        |             |                |                 | н              | (05(423) | 🛞 Exit  |
|-------------------------------------------------------------|--------------------------|--------------------------|---------|------------|----------------------|--------|-------------|----------------|-----------------|----------------|----------|---------|
| Anordnung                                                   |                          |                          |         |            |                      |        |             |                |                 |                |          | -       |
| Anordnungsnummer:<br>Anordnungstyp: An<br>Anordnungsstatus: | 1<br>uszahlungsanordnung | Buchen mit Vorlage:      |         |            |                      |        |             |                |                 |                |          |         |
| Kopfdaten                                                   |                          |                          |         |            |                      |        |             |                |                 |                |          |         |
| Belegdatum: 11.12.20                                        | 14 1 *Buchungsdatum:     | 11.12.2014 T * Referenz: |         |            |                      |        |             |                |                 |                |          |         |
| Sicht: [Standardsicht]                                      | 👻 Export 🔒 🔒             | C Verteilobjekt auflösen |         |            |                      |        |             |                |                 |                |          | 2       |
| 🐑 "Vertrag                                                  | DZ_Vorname               | DZ_Nachname              | *Betrag | VerteilObj | Produkt/Kostenstelle | *Konto | Steuerkennz | *Positionstext | Nettofälligkeit | Finanzposition | Finan    | cstelle |
|                                                             |                          |                          | 0,00    |            |                      |        |             |                |                 |                |          |         |
|                                                             |                          |                          | 0,00    |            |                      |        |             |                |                 |                |          |         |
|                                                             |                          |                          | 0,00    |            |                      |        |             |                |                 |                |          |         |
|                                                             |                          |                          | 0,00    |            |                      |        |             |                |                 |                |          |         |
|                                                             |                          |                          | 0,00    |            |                      |        |             |                |                 |                |          |         |
|                                                             |                          |                          | 0.00    |            |                      |        |             |                |                 |                |          |         |

| Feldbezeichnung Smart                | Feldwert                                                                                                    |
|--------------------------------------|----------------------------------------------------------------------------------------------------|
| Anordnungsnummer                     | Dieses Feld wird entweder gefüllt, sobald<br>eine Anordnung gespeichert wurde oder der<br>Anwender gibt hier eine Nummer ein, um<br>eine bestehende Anordnung anzuzeigen.   |
| Anordnungsstatus                     | Status abgeschlossen → Die Anordnung ist<br>genehmigt<br>Status in Genehmigung → Die Anordnung<br>muss noch genehmigt werden.                                               |
| Belegdatum (Pflichtfeld)             | Datum der Rechnung                                                                                                    |
| Referenz (Pflichtfeld)               | Eingabe der Rechnungsnummer<br>(Feldinhalt wird auf Kontoauszug des<br>Geschäftspartners angezeigt)                                                                         |
| Vertrag (Pflichtfeld)                | Eingabe oder Auswahl über F4-Suchhilfe                                                                                                    |
| DZ-Nachname/DZ-Vorname (nur Anzeige) | Der Wert wird aus dem Vertrag abgeleitet.                                                                                                    |
| Betrag (Pflichtfeld)                 | Eingabe                                                                                                    |
| Konto (Pflichtfeld)                  | Eingabe oder Auswahl über F4-Suchhilfe                                                                                                    |
| Verteilobjekt                        | Eingabe oder Auswahl über F4-Suchhilfe<br>Vgl. Ziffer 6.2.7                                                                                                    |
| Produkt / Kostenstelle               | Eingabe oder Auswahl über F4-Suchhilfe                                                                                                    |
| Steuerkennzeichen                    | Muss bei den Betrieben gewerblicher Art<br>(Mehrzweckhalle, Forst, Wasserversorgung)<br>eingegeben werden.V0Kein SteuervorgangV1Vorsteuer Inland 19 %V2Vorsteuer Inland 7 % |
| Positionstext (Pflichtfeld)          | Eingabe der Kundennummer + zusätzlicher<br>Erläuterungstext (Feldinhalt wird auf<br>Kontoauszug des Geschäftspartners<br>angezeigt)                                         |

| Feldbezeichnung Smart         | Feldwert                                                                                                    |
|-------------------------------|----------------------------------------------------------------------------------------------------|
| Nettofälligkeit               | Wird aus dem Vertragskonto abgeleitet – bei<br>einem anderen Fälligkeitsdatum ist eine<br>manuelle Eingabe möglich |
| Finanzposition / Finanzstelle | Werden abgeleitet                                                                                                  |

Nachdem die Anordnung gespeichert wurde,

Anordnung 20000000012 wurde angelegt. - Hilfe anzeigen

wird der Anordnungsdruck aktiviert und ein PDF-Dokument wird erzeugt.

| uszahlungsanordnur    | a            |                         |                                  |
|-----------------------|--------------|-------------------------|----------------------------------|
| 5                     | 5            | Erfasst von             | : ALB2123                        |
|                       |              | Geändert von            | : Designed and the second second |
|                       |              | Erfassungsdatum         | : 11.12.2014                     |
|                       |              | Buchungsdatum           | : 11.12.2014                     |
|                       |              | Datum der Belegänderung |                                  |
|                       | An die Kasse | : Gemeinde Obernheim    |                                  |
|                       |              | Anordnungsnummer        | : 20000000012                    |
| System                | K05          |                         |                                  |
| Mandant               | 423          | Buchungsperiode         | : 12/2014                        |
| Finanzkreis           | 1000         |                         |                                  |
| Buchungskreis         | : 1000       |                         | 2014                             |
| Geschäftsbereich      | : 1000       |                         | Haushaltsjahr                    |
| Sachkonto             | : 44310000   | Geschäftsaufwend.       |                                  |
| Profit Center         | : 11220000   | Finanzverw., Kasse      | Kasse                            |
| Vertragsgegenstandart | 9999         | allgemeine Ausgaben     |                                  |
| Anlage / -Untern.     | . /          | 0 0                     |                                  |
| Kostenstelle          | 11220000     | Finanzverw., Kasse      |                                  |
| PSP-Element           |              |                         |                                  |
| Auftragsnummer        | :            |                         | RPA                              |
| Finanzposition        | 74310000     | Geschäftsauszahl.       |                                  |
| Finanzstelle          | 11220000     | Finanzverw., Kasse      |                                  |
| Nettofälligkeit       | : 11.12.2014 |                         |                                  |

### Geschäftspartner / Ausgabe - Vertragsgegenstände:

Ist ein Geschäftspartner oder ein Ausgabe-Vertragsgegenstand (Vertragsgegenstandsart 9999) nicht vorhanden, muss ein neuer angelegt werden.

# Achtung: Geschäftspartner sowie Ausgabevertragsgegenstände werden zentral bei der Stadtkasse Albstadt angelegt!!!! Hotline: Gabriele Maier Email: zahlungsverkehr@albstadt.de oder gabriele.maier@albstadt.de

### 6.2.5 Auszahlungsabsetzungsanordnung

#### § 16 (2) GemHVO

(2) Die Rückzahlung zu viel ausgezahlter Beträge ist bei den Aufwendungen und Auszahlungen abzusetzen, wenn die Rückzahlung im selben Jahr vorgenommen wird, in dem der Betrag ausgezahlt worden ist. Dasselbe gilt bei periodisch wiederkehrenden Aufwendungen und Auszahlungen, auch wenn die Rückzahlung erst im folgenden Jahr vorgenommen wird. In den anderen Fällen, sind die Rückzahlungen als Erträge und Einzahlungen zu behandeln.

#### a) Erfassung mit Vorlage

Anordnungen, die noch nicht ausgeglichen sind, können unter Berücksichtigung der rechtlichen

Vorgaben mit Vorlage abgesetzt werden.

Hierzu muss das Flag "Buchen mit Vorlage" gesetzt werden.

| Anordnung               |                      |            |                       |   |
|-------------------------|----------------------|------------|-----------------------|---|
| Anordnungsnummer:       |                      | apordpupg  | Buchen mit Vorlage: 🚺 |   |
| Anordnungsstatus:       | Auszamungsauseizungs | sanoranang |                       | - |
| Vorlage                 |                      |            |                       |   |
| Vorlagennummer:         | C                    |            |                       |   |
| Vorlage Vorlagennummer: |                      |            |                       |   |

Das Feld **Vorlagenummer** öffnet sich – hier muss die Anordnungsnummer des Vorlagebelegs erfasst werden. Durch bestätigen mit "Enter" werden die Daten des Vorlagebelegs in die zu erfassende Annahmeabsetzungsanordnung gezogen. Nur der Betrag muss angepasst werden (abzusetzender / reduzierender Betrag).

### b) Erfassung ohne Vorlage

Hier muss analog des Prozesses "Auszahlungsanordnung" vorgegangen werden. Vergleiche hierzu Kapitel 6.2.5 Auszahlungsanordnung

### 6.2.6 Dauerauszahlungsanordnung

Die Dauerannahmeanordnungen werden ebenfalls über den Prozess der Annahmeanordnung abgebildet und analog dieser Ausführungen erfasst. Zusätzlich ist das Flag "Daueranordnung" zu setzen.

| Anordnung                                                |                           |                                            |  |
|----------------------------------------------------------|---------------------------|--------------------------------------------|--|
| Anordnungsnummer:<br>Anordnungstyp:<br>Anordnungsstatus: | 다<br>Auszahlungsanordnung | Buchen mit Vorlage: 🔲<br>Daueranordnung: 💽 |  |

Es öffnet sich ein für die Daueranordnungen bestehender Menüpunkt, um die Ausführungsdaten erfassen zu können.

| Ausführungsdaten                                    |       |                           |              |
|-----------------------------------------------------|-------|---------------------------|--------------|
| Ausführungszeitraum:<br>* Erster Fälligkeitstermin: | neu 🗸 | Letzter Fälligkeitstermin | 1            |
|                                                     |       | kein Endedatum            |              |
| * Rhythmus:                                         |       | * Abstand: 000            | Sondertermin |

| Feldbezeichnung Smart     | Feldwert                                                                                               |
|---------------------------|----------------------------------------------------------------------------------------------------|
| Ausführungszeitraum       | Nicht definiert – das Feld ist daher mit "neu"<br>vorbelegt                                            |
| Erster Fälligkeitstermin  | Datum der ersten Fälligkeit einer Buchung                                                              |
| Letzter Fälligkeitstermin | Daueranordnung nur begrenzt gültig                                                                     |
| Kein Endedatum            | Ist der letzte Fälligkeitstermin nicht bekannt,<br>so muss das Feld "kein Endedatum" gewählt<br>werden |

| Feldbezeichnung Smart | Feldwert                                                                                                    |
|-----------------------|----------------------------------------------------------------------------------------------------|
| Rhythmus              | Gibt an, wie häufig das Programm aus der<br>Daueranordnung heraus einen<br>Vertragskontokorrentbeleg erzeugen soll                                                         |
| Abstand               | gibt an, wann bei periodisch auftretenden<br>Terminen der jeweils nächste Termin folgen<br>soll, z. B. monatlich = 1                                                       |
| Sondertermin          | Hier kann außerhalb der Fälligkeiten ein<br>zusätzlicher Fälligkeitstermin außerhalb des<br>Intervalls hinzugefügt oder innerhalb des<br>Intervalls ausgeschlossen werden. |

### 6.2.7 Verteilobjekt

Ein Verteilobjekt verteilt die gebuchten Positionen auf vordefinierte Objekte. Diese Objekte können je nach Definition Produkte oder Kostenstellen sein.

Beispiel: Heizung Mehrzweckhalle

| к   | opf                     |                         |                 |                |                 | -     |
|-----|-------------------------|-------------------------|-----------------|----------------|-----------------|-------|
| •   | Kostenrechnungskreis: 1 | 1000 Gemeinde Obernheim |                 |                |                 |       |
| Ve  | rteilobjekt:            | HEIZ.MZH                |                 |                |                 |       |
| Bea | zeichnung:              | Heizung Halle / Schule  |                 |                |                 |       |
| Gü  | itig ab:                | 01.01.2014              | bis: 31.12.9999 |                |                 |       |
| Ve  | rteilungsart:           | Prozentuale Verteilung  |                 |                |                 |       |
| Art | des Verteilobjekts:     | nur Kostenstelle        |                 |                |                 |       |
| 6   | Export _                |                         |                 |                |                 | 2     |
| 1   | Geschäftsjahr ab        |                         | Objekt          | Bezeichnung    | Verteilungswert |       |
|     | 2014                    |                         | 21100100        | Grundschule    |                 | 41,00 |
|     | 2014                    |                         | 57300800        | Mehrzweckhalle |                 | 59,00 |
|     |                         |                         |                 |                |                 |       |

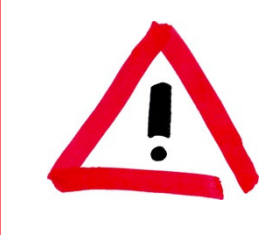

# Achtung:

Verteilobjekte werden zentral bei der Stadtkasse Albstadt angelegt!!!! Hotline: Kerstin Wolfer

Email: kerstin.wolfer@albstadt.de

### Auszahlungsanordnung mit Verteilobjekt

| Anordnung                                                |                      |                                        |                |            |                      |        |             |                |                 |                | -            |
|----------------------------------------------------------|----------------------|----------------------------------------|----------------|------------|----------------------|--------|-------------|----------------|-----------------|----------------|--------------|
| Anordnungsnummer:<br>Anordnungstyp:<br>Anordnungsstatus: | Auszahlungsanordnung | Buchen mit Vorlage:<br>Daueranordnung: | ]              |            |                      |        |             |                |                 |                |              |
| Kopfdaten<br>Belegdatum: 11.12.                          | 2014 T *Buchungsda   | atum: 11.12.2014 1                     | *Referenz: TES | T RE NR. 1 |                      |        |             |                |                 |                |              |
| Sicht: [Standardsich                                     | t] 🗸 Export          | 🕞 📭   🔑 Verteilobjekt                  | auflösen       |            |                      |        |             |                |                 |                | ₽            |
| rī⊡ *Vertrag                                             | DZ_Vorname           | DZ_Nach                                | (Datas)        | VerteilObj | Produkt/Kostenstelle | *Konto | Steuerkennz | "Positionstext | Nettofälligkeit | Finanzposition | Finanzstelle |
| 599990003059                                             |                      |                                        | 1.000,00       | HEIZ.MZH   |                      |        |             | Test Kd Nr. 1  | 11.12.2014      |                |              |
|                                                          |                      |                                        | 0.00           |            |                      |        |             |                |                 |                |              |

Nach Eingabe des Verteilobjektes "HEIZ.MZH" können die Kosten durch den Button "Verteilobjekt auflösen" verteilt werden.

| Kopfdaten                                                                      |                                                       |             |         |            |                        |      |             |                |                 |                |              |  |
|--------------------------------------------------------------------------------|-------------------------------------------------------|-------------|---------|------------|------------------------|------|-------------|----------------|-----------------|----------------|--------------|--|
| Belegdatum: 11.12.2014 1 *Buchungsdatum: 11.12.2014 1 *Referenz: TEST RE NR. 1 |                                                       |             |         |            |                        |      |             |                |                 |                |              |  |
|                                                                                |                                                       |             |         |            |                        |      |             |                |                 |                |              |  |
| Sicht: [Standard                                                               | Sicht (Standardsicht) V Export, 🕞 🔒 🕞 💋 Verteilobjert |             |         |            |                        |      |             |                |                 |                |              |  |
| T "Vertrag                                                                     | DZ_Vorname                                            | DZ_Nachname | *Betrag | VerteilObj | Produkt/Kostenstelle * | onto | Steuerkennz | *Positionstext | Nettofälligkeit | Finanzposition | Finanzstelle |  |
| 5999900030                                                                     | 59                                                    |             | 410,00  |            | 21100100               |      |             | Test Kd Nr. 1  | 11.12.2014      |                |              |  |
| 5999900030                                                                     | 59                                                    |             | 590,00  |            | 57300800               |      |             | Test Kd Nr. 1  | 11.12.2014      |                |              |  |
|                                                                                |                                                       |             | 0.00    |            |                        |      |             |                |                 |                |              |  |
|                                                                                |                                                       |             |         |            |                        |      |             |                |                 |                |              |  |

Durch "speichern" wird automatisch die Auszahlungsanordnung in einem pdf-Formular geöffnet.

# 6.3 Buchung Investitionsbereich bearbeiten

| Startmenü Vollbild                           |
|----------------------------------------------|
| Beleg suchen                                 |
| Zahlungsanordnung Ergebnisbereich bearbeiten |
| Buchung Investitionsbereich bearbeiten       |
| > Zugang Anlagevermögen durch Kauf           |
| > Erhaltene Zuschüsse von Dritten            |
| > Anlagenabgang                              |
| > Zuschüsse an Dritte                        |
| > Rückzahlung von Zuschüssen                 |
| Gutschriften                                 |
| > Anlagenumbuchung                           |
| Verrechnungsanordnung bearbeiten             |
| Weitere Buchungsprozesse bearbeiten          |
| Infosystem                                   |
|                                              |

Im investiven Bereich sind die Menüpunkte im Buchungsmanager prozessorientiert aufgebaut. Der Anwender wird im Prozessablauf durch eine Roadmap unterstützt, bei welcher der aktuelle Standpunkt farblich hervorgehoben wird.

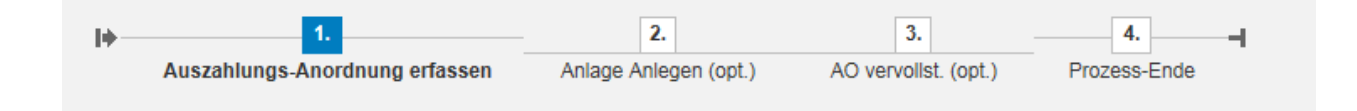

### 6.3.1 Zugang Anlagevermögen durch Kauf

Bei diesem Geschäftsprozess wird mit Hilfe der Direktaktivierung in der Auszahlungsanordnung sofort auf den Anlagenstammsatz gebucht.

Im Anlagenstammsatz wird die investive Maßnahme für die Beschaffung hinterlegt. Mit Buchung auf den Anlagenstammsatz wird die Investitionsmaßnahme unter der statistischen Kostenart (z.B. 06110000) fortgeschrieben.

Falls es sich um mehrjährige Baumaßnahmen handelt, die nicht im aktuellen HHJ aktiviert werden können, ist die Buchung auf eine Anlage im Bau vorzunehmen.

| I+ Auszahlungs-Ar                                                     | 1. 2. Anlage Anlegen                  | (opt.) AO vervolist. (opt.) | 4. – – – – Prozess-Ende |         |         |              |              |                |             |                 | _           |
|-----------------------------------------------------------------------|---------------------------------------|-----------------------------|-------------------------|---------|---------|--------------|--------------|----------------|-------------|-----------------|-------------|
| Anordnungsnummer:<br>Anordnungstyp:<br>Anordnungsstatus:<br>Kopfdaten | 년 <sup>]</sup><br>wszahlungsanordnung |                             |                         |         |         |              |              |                |             |                 |             |
| Belegdatum: 11.12.20                                                  | 11.12 * Buchungsdatum: 11.12          | 2014 T Referenz:            |                         |         |         |              |              |                |             |                 |             |
| Sicht: [Standardsicht]                                                | 🗸 🛛 Export 🖉 📑                        |                             |                         |         |         |              |              |                |             |                 | 2           |
| ™ertrag                                                               | DZ_Vorname                            | Geschäftspartner            | DZ_Nachname             | "Betrag | *Anlage | *Unternummer | *Bezugsdatum | *Positionstext | Steuerkennz | Nettofälligkeit | Investition |
|                                                                       |                                       |                             |                         | (       | .00     |              |              |                |             |                 |             |
|                                                                       |                                       |                             |                         |         | ,00     |              |              |                |             |                 |             |
|                                                                       |                                       |                             |                         | (       | ,00,    |              |              |                |             |                 |             |
|                                                                       |                                       |                             |                         | (       | ,00     |              |              |                |             |                 |             |
|                                                                       |                                       |                             |                         | (       | ,00     |              |              |                |             |                 |             |

| Feldbezeichnung Smart                                      | Feldwert                                                                                                    |
|------------------------------------------------------------|----------------------------------------------------------------------------------------------------|
| Anordnungsnummer                                           | Dieses Feld wird entweder gefüllt, sobald<br>eine Anordnung gespeichert wurde oder der<br>Anwender gibt hier eine Nummer ein, um<br>eine bestehende Anordnung anzuzeigen.                          |
| Anordnungsstatus                                           | Status abgeschlossen → Die Anordnung ist genehmigt Status in Genehmigung → Die Anordnung muss noch genehmigt werden.                                                                               |
| Belegdatum (Pflichtfeld)                                   | Datum der Rechnung                                                                                                    |
| Referenz (Pflichtfeld)                                     | Eingabe der Rechnungsnummer<br>(Feldinhalt wird auf Kontoauszug des<br>Geschäftspartners angezeigt)                                                                                                |
| Vertrag (Pflichtfeld)                                      | Eingabe oder Auswahl über F4-Suchhilfe                                                                                                    |
| Geschäftspartner/ DZ-Nachname/<br>DZ-Vorname (nur Anzeige) | Diese Werte werden aus dem Vertrag abgeleitet.                                                                                                    |
| Betrag (Pflichtfeld)                                       | Eingabe                                                                                                    |
| Anlage / Unternummer (Pflichtfeld)                         | Auswahl einer bereits existierenden Anlage<br>über die F4-Suchhilfe. Ansonsten muss eine<br>neue Anlage angelegt werden → dies<br>geschieht zentral bei der Stadtkasse<br>Albstadt, Kerstin Wolfer |

| Feldbezeichnung Smart                                  | Feldwert                                                                                                    |  |  |  |
|--------------------------------------------------------|----------------------------------------------------------------------------------------------------|--|--|--|
| Bezugsdatum (Pflichtfeld)                              | <ul> <li>Aktivierungsdatum der Anlage (wird aus<br/>dem Buchungsdatum vorbelegt).</li> </ul>                                                                                |  |  |  |
| Positionstext (Pflichtfeld)                            | Eingabe der Kundennummer + zusätzlicher<br>Erläuterungstext (Feldinhalt wird auf<br>Kontoauszug des Geschäftspartners<br>angezeigt)                                         |  |  |  |
| Steuerkennzeichen                                      | Muss bei den Betrieben gewerblicher Art<br>(Mehrzweckhalle, Forst, Wasserversorgung)<br>eingegeben werden.V0Kein SteuervorgangV1Vorsteuer Inland 19 %V2Vorsteuer Inland 7 % |  |  |  |
| Nettofälligkeit                                        | Wird aus dem Vertragskonto abgeleitet – bei<br>einem anderen Fälligkeitsdatum ist eine<br>manuelle Eingabe möglich                                                          |  |  |  |
| Investition / Konto / Finanzposition /<br>Finanzstelle | Werden abgeleitet                                                                                                    |  |  |  |

Nachdem die Anordnung gespeichert wurde,

Anordnung 20000000022 wurde angelegt. - Hilfe anzeigen

wird die Auszahlungsanordnung im Anzeigemodus angezeigt. Des Weiteren wird der Anordnungsdruck aktiviert und ein PDF-Dokument erzeugt.

| 1.<br>zahlungs-Anordnung erfassen A                                                    | 2.<br>nlage Anlegen (opt.) AO ve                       | 3. 4. 4. ervolist. (opt.) Prozess-Ende                                                     |                                                            |
|----------------------------------------------------------------------------------------|--------------------------------------------------------|--------------------------------------------------------------------------------------------|------------------------------------------------------------|
|                                                                                        |                                                        |                                                                                            |                                                            |
| Auszahlungsanordn                                                                      | ung                                                    | Erfasst von<br>Geändert von<br>Erfassungsdatum<br>Buchungsdatum<br>Datum der Belegänderung | ALB2123<br>11.12.2014<br>11.12.2014                        |
|                                                                                        | An die Kasse: 0                                        | Gemeinde Obernheim                                                                         |                                                            |
| System<br>Mandant<br>Finanzkreis<br>Buchungskreis<br>Geschäftsbereich                  | : K05<br>: 423<br>: 1000<br>: 1000<br>: 1000           | Anordnungsnummer<br>Buchungsperiode                                                        | : 20000000022<br>: 12/2014<br><b>2014</b><br>Haushaltsjahr |
| Sachkonto<br>Profit Center<br>Vertragsgegenstanda<br>Anlage / -Untern.<br>Kostenstelle | : 6110000<br>: 11250000<br>art : 9999<br>: 30000001/0  | Fahrzeuge<br>Bauhof Obernheim<br>allgemeine Ausgaben<br>Unimog U300                        | Kasse                                                      |
| PSP-Element<br>Auftragsnummer<br>Finanzposition<br>Finanzstelle<br>Nettofälligkeit     | 711250000000<br>78310000<br>711250000000<br>11.12.2014 | Erwerb bewegliches Vern<br>Erw.bew.AV>=410<br>Erwerb bewegliches V                         | mogen RPA                                                  |

### 6.3.2 Erhaltene Zuschüsse von Dritten

Bei diesem Geschäftsprozess wird mit Hilfe der Direktaktivierung in der Annahmeanordnung sofort auf den negativen Anlagenstammsatz gebucht.

Im Anlagenstammsatz wird die investive Maßnahme für den Zuschuss hinterlegt. Mit Buchung auf den negativen Anlagenstammsatz wird die Investitionsmaßnahme unter der statistischen Kostenart (z.B. 21110000) fortgeschrieben.

Falls es sich um mehrjährige Baumaßnahmen handelt, die nicht im aktuellen HHJ aktiviert werden können, so ist auch die Buchung des Zuschuss auf eine Anlage im Bau vorzunehmen.

| Startmenü Vollbild                                            |                                         | 4 0 6 8 6                              |                    |         |               |             |              |                |             | K05(423         | 3) 🔘 Exit   |
|---------------------------------------------------------------|-----------------------------------------|----------------------------------------|--------------------|---------|---------------|-------------|--------------|----------------|-------------|-----------------|-------------|
| le 1.<br>Annahme-Anordnu                                      | ng erfassen Sonderposten anlegen (opt.) | AO vervolist. (opt.) Anordnung drucker | 5.<br>n Prozessend | e       |               |             |              |                |             |                 |             |
| Anordnung                                                     |                                         |                                        |                    |         |               |             |              |                |             |                 | -           |
| Anordnungsnummer:<br>Anordnungstyp: Anna<br>Anordnungsstatus: | hmeanordnung                            |                                        |                    |         |               |             |              |                |             |                 |             |
| Kopfdaten                                                     |                                         | _                                      |                    |         |               |             |              |                |             |                 |             |
| Belegdatum: 12.12.2014                                        | Buchungsdatum: 12.12.2014               | 1 Referenz:                            |                    |         |               |             |              |                |             |                 |             |
| Sicht: [Standardsicht]                                        | 🗸 Export 🖉 📑 📑                          |                                        |                    |         |               |             |              |                |             |                 | 2           |
| Portrag                                                       | D7_Vomame                               | D7_Nachname                            | Geschäftspartner   | *Retrag | *Sonderposten | Unternummer | Rezugsriatum | *Positionstext | Steuerkennz | Nettofälligkeit | Investition |
|                                                               |                                         |                                        |                    | 0,00    |               |             |              |                |             |                 |             |
|                                                               |                                         |                                        |                    | 0,00    |               |             |              |                |             |                 |             |
|                                                               |                                         |                                        |                    | 0,00    |               |             |              |                |             |                 |             |
|                                                               |                                         |                                        |                    | 0,00    |               |             |              |                |             |                 |             |
|                                                               |                                         |                                        |                    | 0,00    |               |             |              |                |             |                 |             |
|                                                               |                                         |                                        |                    | 0,00    |               |             |              |                |             |                 |             |
|                                                               |                                         |                                        |                    | 0,00    |               |             |              |                |             |                 |             |
|                                                               |                                         |                                        |                    | 0,00    |               |             |              |                |             |                 |             |
|                                                               |                                         |                                        |                    | 0,00    |               |             |              |                |             |                 |             |
|                                                               |                                         |                                        |                    | 0,00    |               |             |              |                |             |                 |             |
|                                                               |                                         |                                        |                    |         |               |             |              |                |             |                 |             |

| Feldbezeichnung Smart                                      | Feldwert                                                                                                    |
|------------------------------------------------------------|----------------------------------------------------------------------------------------------------|
| Anordnungsnummer                                           | Dieses Feld wird entweder gefüllt, sobald<br>eine Anordnung gespeichert wurde oder der<br>Anwender gibt hier eine Nummer ein, um<br>eine bestehende Anordnung anzuzeigen. |
| Anordnungsstatus                                           | Status abgeschlossen → Die Anordnung ist<br>genehmigt<br>Status in Genehmigung → Die Anordnung<br>muss noch genehmigt werden.                                             |
| Belegdatum (Pflichtfeld)                                   | Datum der Rechnung                                                                                                    |
| Referenz (Pflichtfeld)                                     | Kann-Eingabe                                                                                                    |
| Vertrag (Pflichtfeld)                                      | Eingabe oder Auswahl über F4-Suchhilfe                                                                                                    |
| Geschäftspartner/ DZ-Nachname/<br>DZ-Vorname (nur Anzeige) | Diese Werte werden aus dem Vertrag abgeleitet.                                                                                                    |
| Betrag (Pflichtfeld)                                       | Eingabe                                                                                                    |

| Feldbezeichnung Smart                               | Feldwert                                                                                                    |  |  |  |
|-----------------------------------------------------|----------------------------------------------------------------------------------------------------|--|--|--|
| Sonderposten / Unternummer (Pflichtfeld)            | Auswahl einer bereits existierenden Anlage<br>über die F4-Suchhilfe. Ansonsten muss eine<br>neue Anlage angelegt werden → dies<br>geschieht zentral bei der Stadtkasse<br>Albstadt, Kerstin Wolfer                                |  |  |  |
| Bezugsdatum (Pflichtfeld)                           | <ul> <li>Passivierungsdatum der Anlage (wird aus<br/>dem Buchungsdatum vorbelegt).</li> </ul>                                                                                                    |  |  |  |
| Positionstext (Pflichtfeld)                         | VG Bezeichnung wird automatisch gezogen,<br>die um eine manuelle Eingabe ergänzt<br>werden kann;<br>sofern die VG Bezeichnung nicht in der<br>Anordnung angedruckt werden soll, muss<br>"%" vor dem manuellen Text erfasst werden |  |  |  |
| Steuerkennzeichen                                   | Muss bei den Betrieben gewerblicher Art<br>(Mehrzweckhalle, Forst, Wasserversorgung)<br>eingegeben werden.A0Kein SteuervorgangA1Ausgangsteuer Inland 19 %A2Ausgangssteuer Inland 7 %                                              |  |  |  |
| Nettofälligkeit                                     | Wird aus dem Vertragskonto abgeleitet – bei<br>einem anderen Fälligkeitsdatum ist eine<br>manuelle Eingabe möglich                                                                                                    |  |  |  |
| Investition / Konto / Finanzposition / Finanzstelle | Werden abgeleitet                                                                                                    |  |  |  |

Nachdem die Anordnung gespeichert wurde,

Anordnung 10000003861 wurde angelegt. - Hilfe anzeigen

wird die Auszahlungsanordnung im Anzeigemodus angezeigt. Des Weiteren wird der Anordnungsdruck aktiviert und ein PDF-Dokument erzeugt.

| 1. hme-Anordnung erfassen Sc                                                                        | 2.<br>onderposten anlegen (opt.)                          | 3. 4. Anordnung drucken                                                                   | 5                                                          |
|----------------------------------------------------------------------------------------------------|-----------------------------------------------------------|-------------------------------------------------------------------------------------------|------------------------------------------------------------|
|                                                                                                    |                                                           |                                                                                           |                                                            |
| Annahmeanordnur                                                                                     | ng                                                        | Erfasst von                                                                               | : ALB2123                                                  |
|                                                                                                    |                                                           | Geandert von<br>Erfassungsdatum<br>Buchungsdatum<br>Datum der Belegänderung               | 12.12.2014<br>12.12.2014                                   |
|                                                                                                    | An die Kass                                               | e: Gemeinde Obernheim                                                                     |                                                            |
| System<br>Mandant<br>Finanzkreis<br>Buchungskreis<br>Geschäftsbereich                               | : K05<br>: 423<br>: 1000<br>: 1000<br>: 1000              | Anordnungsnummer<br>Buchungsperiode                                                       | : 10000003861<br>: 12/2014<br><b>2014</b><br>Haushaltsjahr |
| Sachkonto<br>Profit Center<br>Vertragsgegenstan<br>Anlage / -Untern.<br>Kostenstelle<br>PSP-Element | : 21100000<br>: 53800000<br>dart : 5110<br>: 90000000 / 0 | SoPo Zuw. Bund<br>Abwasserbeseitigung<br>Zuschuss Entwässerungs<br>Zuschuss Entwässungsko | Kasse<br>konzept<br>onzept Test 1                          |

In Obernheim bestehen aktuell folgende investive Vertragsgegenstandsarten:

- 5109 Grunderwerb
- 5110 Zuschüsse
- 5111 Veräußerung bewegliches Vermögen (>410 EUR)

### 6.3.3 Anlagenabgang

Dieser Prozess ist vorerst für die Bewirtschaftung nicht relevant, da die SAP Anlagenbuchhaltung erst noch vollständig aufgebaut werden muss.

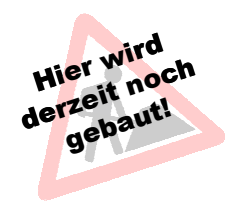

### 6.3.4 Zuschüsse an Dritte

Investitionszuschüsse an Dritte werden mit Hilfe der Direktaktivierung in der Auszahlungsanordnung sofort auf den Anlagenstammsatz gebucht.

Die Vorgehensweise für die Buchung eines Investitionszuschuss hat anlog Ziffer 6.3.1 zu erfolgen.

### 6.3.5 Rückzahlung von Zuschüssen

Dieser Prozess ist vorerst für die Bewirtschaftung nicht relevant, da die SAP Anlagenbuchhaltung erst noch vollständig aufgebaut werden muss.

### 6.3.6 Gutschriften

Dieser Prozess ist vorerst für die Bewirtschaftung nicht relevant, da die SAP Anlagenbuchhaltung erst noch vollständig aufgebaut werden muss.

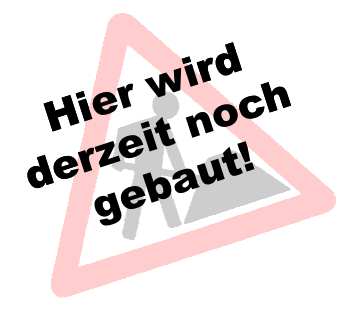

### 6.3.7 Anlagenumbuchung

Dieser Prozess ist vorerst für die Bewirtschaftung nicht relevant, da die SAP Anlagenbuchhaltung erst noch vollständig aufgebaut werden muss.

# 6.4 Verrechnungsanordnung bearbeiten

Mit einer Verrechnungsanordnung können Sachkonten untereinander verrechnet bzw. umgebucht werden.

|                                     |                                       |                  |             |                      |            |        |             |                | K05(423)     | (O Del |
|-------------------------------------|---------------------------------------|------------------|-------------|----------------------|------------|--------|-------------|----------------|--------------|--------|
| PE analisia                         |                                       |                  |             |                      |            |        |             |                | 100(423)     | ( EAI  |
| Beleg                               |                                       |                  |             |                      |            |        |             |                |              | -      |
| Belegnummer:<br>Ganahmigungsstatus: | D Buchungskreis:<br>Belegstatus:      | ð                |             |                      |            |        |             |                |              |        |
| Kopfdaten                           |                                       |                  |             |                      |            |        |             |                |              |        |
| Belegdatum: 12.12.2014              | Buchungsdatum: 12.12.2014 T Referenz: |                  |             |                      |            |        |             |                |              |        |
| Sicht: (Standardsicht) v            | Export 🖉 🔂 🔯 🖉 Verteilobjekt auflösen |                  |             |                      |            |        |             |                |              | 2      |
| 🖞 'Betrag                           | "Teot                                 | "Zugang / Abgang | Investition | Produkt/Kostenstelle | VerteilObj | "Konto | Steuerkennz | Finanzposition | Finanzstelle |        |
| 0,00                                |                                       |                  |             |                      |            |        |             |                |              |        |
| 0,00                                |                                       |                  |             |                      |            |        |             |                |              |        |
| 0,00                                |                                       |                  |             |                      |            |        |             |                |              |        |
| 0,00                                |                                       |                  |             |                      |            |        |             |                |              |        |
| 0,00                                |                                       |                  |             |                      |            |        |             |                |              |        |
| 0,00                                |                                       |                  |             |                      |            |        |             |                |              |        |
| 0,00                                |                                       |                  |             |                      |            |        |             |                |              |        |
| 0,00                                |                                       |                  |             |                      |            |        |             |                |              |        |
| 0,00                                |                                       |                  |             |                      |            |        |             |                |              |        |
| 0,00                                |                                       |                  |             |                      |            |        |             |                |              |        |

| Feldbezeichnung Smart       | Feldwert                                                                                                    |
|-----------------------------|----------------------------------------------------------------------------------------------------|
| Belegnummer                 | Dieses Feld wird entweder gefüllt, sobald ein<br>Beleg gespeichert wurde                                                                  |
| Buchungskreis               | 1000                                                                                                    |
| Genehmigungsstatus          | Beleg vollständig → der Beleg hat keine<br>fehlerhaften Eingaben und ist vorerfasst<br>Beleg abgeschlossen → der Beleg wurde<br>genehmigt |
| Belegdatum (Pflichtfeld)    | Datum der Umbuchung                                                                                                    |
| Referenz (Pflichtfeld)      | Kann-Eingabe                                                                                                    |
| Betrag (Pflichtfeld)        | Eingabe                                                                                                    |
| Vertrag (Pflichtfeld)       | Eingabe oder Auswahl über F4-Suchhilfe                                                                                                    |
| Positionstext (Pflichtfeld) | Eingabe                                                                                                    |
| Zugang / Abgang             | Zugang "+" oder Abgang "-"<br>Hieraus wird je nach Konto die Soll- und<br>Habenbuchung ermittelt.                                         |
| Investitionsmaßnahme        | Eingabe (Investitionsauftrag 7*) oder<br>Auswahl über F4-Suchhilfe                                                                        |
| Produkt / Kostenstelle      | Eingabe oder Auswahl über F4-Suchhilfe                                                                                                    |
| Verteilobjekt               | Eingabe oder Auswahl über F4-Suchhilfe                                                                                                    |
| Konto                       | Eingabe oder Auswahl über F4-Suchhilfe                                                                                                    |
| Steuerkennzeichen           | Muss bei den Betrieben gewerblicher Art<br>(Mehrzweckhalle, Forst, Wasserversorgung)<br>eingegeben werden.                                |

Nachdem die Anordnung gespeichert wurde,

Anordnung 3014000002 wurde angelegt. - Hilfe anzeigen

wird die Verrechnungsanordnung im Anzeigemodus angezeigt. Des Weiteren wird der Anordnungsdruck aktiviert und ein PDF-Dokument erzeugt.

|             |                                                   |                                                       |                                                                                      |                                           | Seite 1 / 1 |  |
|-------------|---------------------------------------------------|-------------------------------------------------------|--------------------------------------------------------------------------------------|-------------------------------------------|-------------|--|
| Um<br>SB S  | buchungs- un<br>achkontenbuchun                   | d Verrechnungsanordnung<br><sup>g</sup>               | Erfasst von : A<br>Erfassungsdatum : 12<br>Buchungsdatum : 12<br>Datum der Belegände | LB2123<br>2.12.2014<br>2.12.2014<br>rung: |             |  |
|             |                                                   | An die K                                              | asse                                                                                 |                                           |             |  |
| S           | ystem                                             | : K05                                                 | Mandant                                                                              | : 423                                     |             |  |
| B<br>B<br>B | uchungskreis<br>elegnummer<br>elegtext<br>eferenz | : 1000<br>: 3014000002<br>:<br>:<br>: TEST UMBLICHUNG | Belegdatum<br>geändert von                                                           | : 12.12.2014<br>: ALB2123                 |             |  |
| В           | uchungsperiode                                    | : 12/2014                                             | Haushaltsjahr                                                                        | : 2014                                    |             |  |
| Pos         | Beschr.                                           | Nr.                                                   | Bezeichnung                                                                          |                                           | Betrag      |  |
| 001         | Sachkonto<br>Profit-Center<br>Buchungskreis       | <b>42410000 - H</b><br>1 <b>2600000</b><br>1000       | Aufw. Energie<br>Brandschutz                                                         |                                           | 100,00      |  |
|             | Kostenstelle<br>PSP-Element<br>Auftragsnummer     | 12600000                                              | BRANDSCHUTZ                                                                          |                                           |             |  |
|             | Finanzposition<br>Finanzstelle<br>Text            | 72410000<br>12600000<br>falsches Konto bebucht - Test | Bew. Grundst/b.Anl.<br>Brandschutz                                                   |                                           |             |  |

## 6.5 Musterbelege

In den vorab genannten Prozessen besteht die Möglichkeit Musterbelege anzulegen und zu bebuchen. Ein Musterbeleg stellt eine Vorlage für spezielle wiederkehrende Geschäftsprozesse dar. Beim Buchen werden die Musterbelege in eigenständige Anordnung "umgewandelt", welche keinen Bezug mehr zum ursprünglichen Musterbeleg (Vorlage) haben.

Bei Aufruf des Prozesses (hier: Auszahlungsanordnung) werden die angelegten Musterbelege angezeigt.

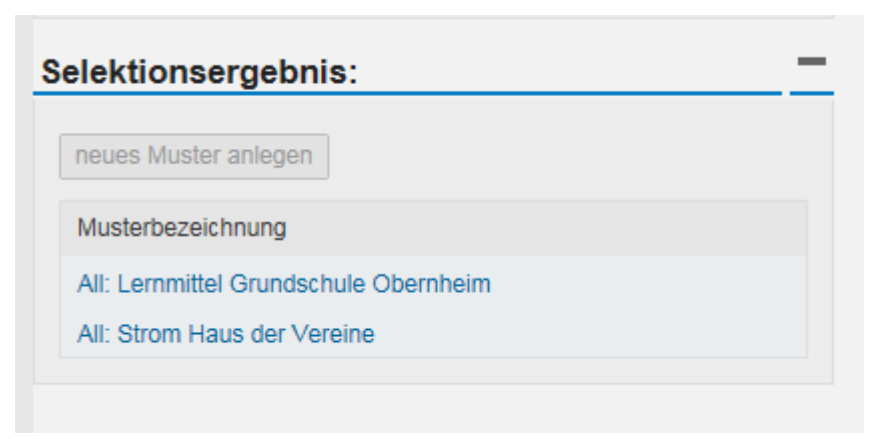

Durch den Button "Buchen" ist das Muster bei Einstieg in diesen Prozess aktiv.

| Selektion:               | - |
|--------------------------|---|
| Buchen                   |   |
| O Musterbeleg bearbeiten |   |
|                          |   |

Es kann nun der zu bebuchende Musterbeleg durch anklicken ausgewählt werden. Die Bearbeitung erfolgt nun wie bei einer "normalen" Anordnung.

| nung                                                                                                    |                                                                                                  |                                                                                                    |                                                                                                    |                                                                                                    |                                                                                                    |                                                                                                    |                                                                                                    |                                                                                                    |                                                                                                    | -                |
|----------------------------------------------------------------------------------------------------|--------------------------------------------------------------------------------------------------|----------------------------------------------------------------------------------------------------|----------------------------------------------------------------------------------------------------|----------------------------------------------------------------------------------------------------|----------------------------------------------------------------------------------------------------|----------------------------------------------------------------------------------------------------|----------------------------------------------------------------------------------------------------|----------------------------------------------------------------------------------------------------|----------------------------------------------------------------------------------------------------|------------------|
| Anordnungshummer     D     Buchen mit Vortage.       Anordnungshyp:     Xuzzahlungsandrdnung     Daueranordnung: |                                                                                                  |                                                                                                    |                                                                                                    |                                                                                                    |                                                                                                    |                                                                                                    |                                                                                                    |                                                                                                    |                                                                                                    |                  |
| Kopfdaten                                                                                                    |                                                                                                  |                                                                                                    |                                                                                                    |                                                                                                    |                                                                                                    |                                                                                                    |                                                                                                    |                                                                                                    |                                                                                                    |                  |
| im: 12.12.2014 [                                                                                                 | 1 *Buchungsdatum: 12.12.2014                                                                     | *Referenz:                                                                                                    |                                                                                                    |                                                                                                    |                                                                                                    |                                                                                                    |                                                                                                    |                                                                                                    |                                                                                                    |                  |
| tandardsicht)                                                                                                    | Export 🔒 🔒 📭 🤌 Verte                                                                             | ilobjekt auflösen                                                                                                    |                                                                                                    |                                                                                                    |                                                                                                    |                                                                                                    |                                                                                                    |                                                                                                    |                                                                                                    | 2                |
| ag                                                                                                    | DZ_Vorname                                                                                       | DZ_Nachname                                                                                                    | *Betrag                                                                                                    | Produkt/Kostenstelle                                                                                                    | Konto                                                                                                    | *Positionstext                                                                                                    | Nettofälligkeit                                                                                                    | Finanzposition                                                                                                    | Finanzstelle                                                                                                    | Profitcenter     |
| 0003059                                                                                                    |                                                                                                  |                                                                                                    | 0,00                                                                                                    | 11240200                                                                                                    | 42410000                                                                                                    | Kd Nr. 100000 - Abschlagszahlung Strom                                                                                                    |                                                                                                    |                                                                                                    |                                                                                                    |                  |
|                                                                                                    |                                                                                                  |                                                                                                    | 0,00                                                                                                    |                                                                                                    |                                                                                                    |                                                                                                    |                                                                                                    |                                                                                                    |                                                                                                    |                  |
|                                                                                                    | ung<br>ysrummer: Auszahlur<br>japstatus:<br>m: 12.12.2014 [*<br>andardsicht] •<br>yg<br>00003059 | ung<br>paroumer:<br>buchen mt Vor<br>patourier:<br>buchen mt Vor<br>Daueranodrum<br>Daueranodrum<br>to<br>tr<br>to<br>tr<br>to<br>to<br>to<br>to<br>to<br>to<br>to<br>to<br>to<br>to | ung parommer:  Buchen mit Vorlage  parommer:  Buchen mit Vorlage  Daueranordnung  Buchen mit Vorlage  Daueranordnung  Buchungsdatum:  Daueranordnung  Buchungsdatum:  Daueranordnung  Daueranordnung  Dauerano | ung parommer:  Buchen mt Vorlage:  Buchen mt Vorlage: Buchen mt Vorlage: Buchen mt Vorlage: Bu | ung parommer: Buchen mit Vortage: Buchen mit Vortage: Buchen mit V | ung paronmer, paronmer, pa | angement<br>parement<br>pareme | ang<br>panomerican<br>panomerican<br>patiente d'ang<br>patiente d'ang | angement vorlage bachen mit Vorlage bachen mit Vorl | and met vortage: |

### Anlage von Musterbelegen

Durch den Button "Musterbeleg bearbeiten" können neue Musterbelege angelegt werden.

| Selektion:             |                      |
|------------------------|----------------------|
| OBuchen                | Selektionsergebnis:  |
| Musterbeleg bearbeiten | neues Muster anlegen |

Die Besonderheit bei den Musterbelegen besteht darin, dass die Spalteneinstellungen je nach Musterbeleg individuell vorbelegt und ausgesteuert werden können. Des Weiteren können Musterbelege benutzerspezifisch (Haken ist gesetzt) oder benutzerübergreifend (alle Anwender haben Zugriff auf diesen Musterbeleg) abgespeichert werden.

| Startmenü 🗍 Vollbild       |                                  |   |
|----------------------------|----------------------------------|---|
| * Bezeichnung des Musters: | Lernmittel Grundschule Obernheim | ] |
| benutzerspezifisch:        |                                  | - |

Individuelle Spalteneinstellungen - was ist zu beachten:

- Wählen Sie die einzustellende Spalte:
  - Hier können Sie nun jede Spalte / jedes Feld wählen, die in den Positionsdaten sichtbar sind. Weitere können über "Einstellungen" eingeblendet werden

| inzustellende Spalte:                                            | Betrag                                                                                            | ~ |
|------------------------------------------------------------------|---------------------------------------------------------------------------------------------------|---|
| Spaltenüberschrift:<br>* Status:<br>Spaltennummer:<br>Übernehmen | Betrag<br>DZ_Nachname<br>DZ_Vorname<br>Finanzposition<br>Finanzstelle<br>Konto<br>Nettofalligkeit | ^ |
| '] <sup>∗</sup> Vertrag                                          | Positionstext<br>Produkt/Kostenstelle<br>Profitcenter                                             | ~ |

• Sie können im Feld "Spaltenüberschrift" einen individuelle Spaltenüberschrift vergeben.

| einzustellende Spalte: | DZ_Nachname | × |
|------------------------|-------------|---|
| Spaltenüberschrift:    | Nachname GP |   |
|                        |             |   |

Über das Feld "Status" können Sie nun bestimmen, wie dieses Feld ausgesteuert werden soll.
 Folgende Möglichkeiten bestehen:

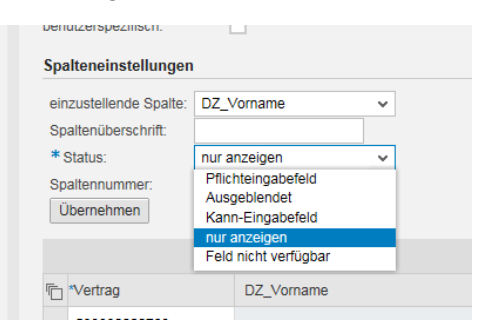

- Über die Spaltennummer bestimmen Sie an welcher Stelle die Spalte sichtbar sein soll.
- Speichern Sie anschließend Ihren Musterbeleg

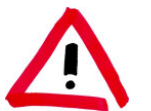

Nach jeder Änderung der Spalteneinstellungen müssen Sie diese über den Button "übernehmen" in die Positionsdaten übernehmen.

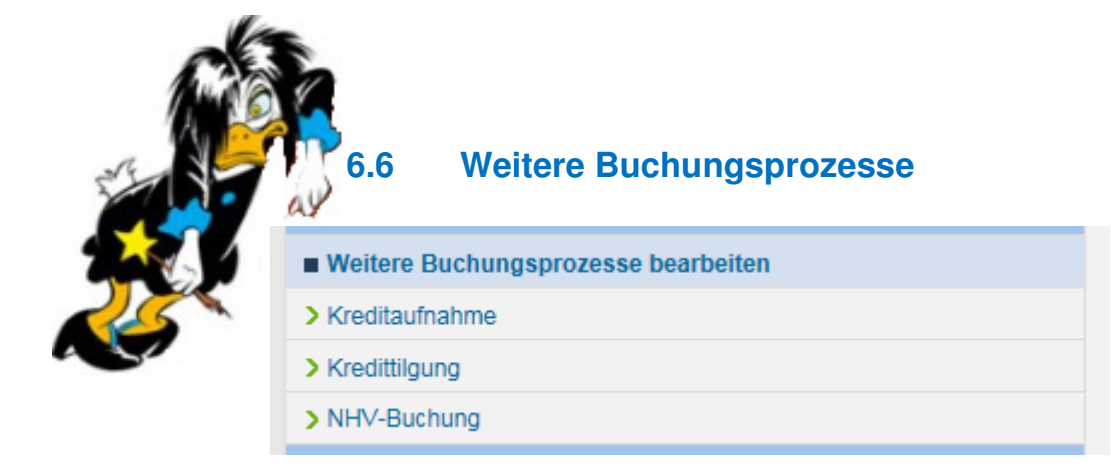

# Packen wir in unserer zweiten Schulung an!!!

# 6.7 Beleg suchen

### 6.7.1 Zahlungsanordnung suchen

In diesem Prozess können die gebuchten Anordnungen / Belege angezeigt werden.

| Selektion:                  |                                                 |
|-----------------------------|-------------------------------------------------|
| Anordnung suchen            |                                                 |
| Anordnungsklasse:           |                                                 |
| GeschPartner:               |                                                 |
| Vertragskonto:              |                                                 |
| Vertrag:                    | Poionial                                        |
| Anordnungstyp:              | Deispiel.<br>Ruchungen auf dem Bredukt 12600000 |
| Angelegt von:               | Buchungen auf dem Flodukt 1200000               |
| Erfasst am:                 |                                                 |
| Belegdatum:                 |                                                 |
| Anordnungsnr.:              |                                                 |
| Positionstext:              |                                                 |
| Betrag: 0,00                |                                                 |
| Profitcenter:               |                                                 |
| Kostenstelle:               |                                                 |
| Auftrag:                    |                                                 |
| PSP-Element:                |                                                 |
| Ordnungsbegriff:            |                                                 |
| Anzahl beschränken auf: 250 |                                                 |

Die erstellten Belegnummern werden je Position angezeigt, ein Absprung in die Belegansicht oder bearbeitung ist möglich.

| <b>\$</b>        |              |              |
|------------------|--------------|--------------|
| Anordnungsnummer | GeschPartner | Vertrag      |
| 10000000007      | 1100000000   | 55100000015  |
| 10000000009      | 1100000000   | 551030000010 |
| 20000000009      | 1100000243   | 599990002494 |
| < III            |              | >            |

| Anordnung              |                            |                      |           |               |            |            |              |        |             |           | -            |
|------------------------|----------------------------|----------------------|-----------|---------------|------------|------------|--------------|--------|-------------|-----------|--------------|
| Anordnungsnummer: 100  | 000000007                  |                      |           |               |            |            |              |        |             |           |              |
| Anordnungstyp: Ann     | ahmeanordnung              |                      |           |               |            |            |              |        |             |           |              |
| Anordnungsstatus: Ab   | geschlossen                |                      |           |               |            |            |              |        |             |           |              |
|                        |                            |                      |           |               |            |            |              |        |             |           |              |
| Kopfdaten              |                            |                      |           |               |            |            |              |        |             |           |              |
| Belegdatum: 03.12.2014 | Buchur                     | ngsdatum: 03.12.2014 | Referenz: |               |            |            |              |        |             |           |              |
|                        |                            |                      |           |               |            |            |              |        |             |           |              |
| Sicht: [Standardsicht] | <ul> <li>Export</li> </ul> | t_                   |           |               |            |            |              |        |             |           | 2            |
| Eelegnummer            | Absprung in                | Vertrag              | Betrag    | Buchungskreis | VerteilObj | Geschäftsp | Hauptvorgang | Anlage | Teilvorgang | Sachkonto | Kostenstelle |
| 50000000006            | Beleg                      | 55100000015          | 99,00     | 1000          |            | 110000000  | DREC         |        | ALLG        | 34610000  | 12600000     |
|                        |                            |                      |           |               |            |            |              |        |             |           |              |

# 6.7.2 Buchungsbeleg suchen

Hier werden die Belege angezeigt, welche im Prozess "Verrechnungsanordnung" gebucht wurden.

| Selektion:       |             |  |  |  |  |  |  |
|------------------|-------------|--|--|--|--|--|--|
| Buchungsbe       | leg suchen  |  |  |  |  |  |  |
| Zurücksetzen     |             |  |  |  |  |  |  |
| Geschäftsjahr:   | ♦ Bis       |  |  |  |  |  |  |
| Sachkonto:       | ◇ ☐ Bis ☐ ➡ |  |  |  |  |  |  |
| Buchungsdatum:   | ♦ 1 Bis 1 ₽ |  |  |  |  |  |  |
| Buchungskreis:   | ♦ ☐ Bis ☐ ➡ |  |  |  |  |  |  |
| Belegart:        | ♦ Bis       |  |  |  |  |  |  |
| Belegnummer:     | ♦ Bis ➡     |  |  |  |  |  |  |
| Anzahl beschränk | en auf: 250 |  |  |  |  |  |  |

| B  | eleg                                        |          |               |               |                |               |                  |             |          |            |              | _          |
|----|---------------------------------------------|----------|---------------|---------------|----------------|---------------|------------------|-------------|----------|------------|--------------|------------|
| Be | xelegnummer: 3014000003 Buchungskreis: 1000 |          |               |               |                |               |                  |             |          |            |              |            |
| Ge | Genehmigungsstatus: Beleg vollständig       |          |               |               |                | egstatus: Vo  | prerfaßter Beleg |             |          |            |              |            |
| Ko | pfdaten                                     |          |               |               |                |               |                  |             |          |            |              |            |
| Be | elegdatum: 12.12.2                          | 014      | Buchungsdatun | n: 12.12.2014 | Referenz: TEST | BGA           |                  |             |          |            |              |            |
| Si | Sicht: [Standardsicht] V Export             |          |               |               |                |               |                  |             |          |            |              |            |
| ۳b | Belegnummer                                 | Position | Buchungskreis | Buchungsschl. | Betrag Hausw   | Geschäftsjahr | Hauptbuch        | Steuerkennz | Text     | Basisdatum | GeschBereich | Ausgl.bel. |
|    | 3014000003                                  | 1        | 1000          | 50            | 100,00         | 2014          | 42410000         |             | Test BGa |            | 1000         |            |
|    | 3014000003                                  | 2        | 1000          | 40            | 100,00         | 2014          | 42410000         | V1          | Test BGa |            | 1002         |            |
|    |                                             |          |               |               |                |               |                  |             |          |            |              |            |

# 7 Auswertungen / Infosystem

Verschiedene Auswertungstools finden Sie bereits unter den bisher beschriebenden Menüpunkten.

Zusätzlich und ergänzend sind unter dem Menüpunkt "**Auswertungen**" verschiedene, für das tägliche Arbeiten notwendige und sinnvolle Auswertungsmöglichkeiten aufgezeigt.

In einem zweiten Workshoptermin werden wir Ihre Bedürfnisse ermitteln und diese gemeinsam im System umsetzen.

Bitte scheuen Sie sich nicht im Bereich der Auswertungen einfach mal ein paar "Dinge auszuprobieren" - es kann nichts passieren und nur durchs Tun können Sie lernen !

|                           | KM Smart<br>Willkommen | Hei |
|---------------------------|------------------------|-----|
| Stammdaten und Strukturen |                        |     |
| Planung                   |                        |     |
| Buchungen                 |                        |     |
| ■ Kasse                   |                        |     |
| ■ Auswertungen            |                        |     |
| > Haushaltsplanung        |                        |     |
| > Haushaltsrechnung       |                        |     |
| > Bewirtschaftung / Kasse |                        |     |
| > Anlagenbuchhaltung      |                        |     |
| Sonderprozesse            |                        |     |
| Veranlagung               |                        |     |
| Integration               |                        |     |
|                           |                        |     |

## Viel Spaß in Ihrem SAP-System!!!!

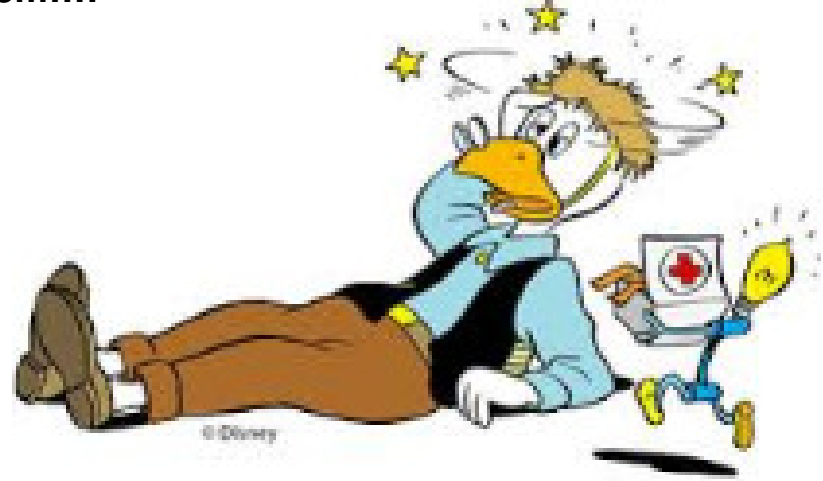